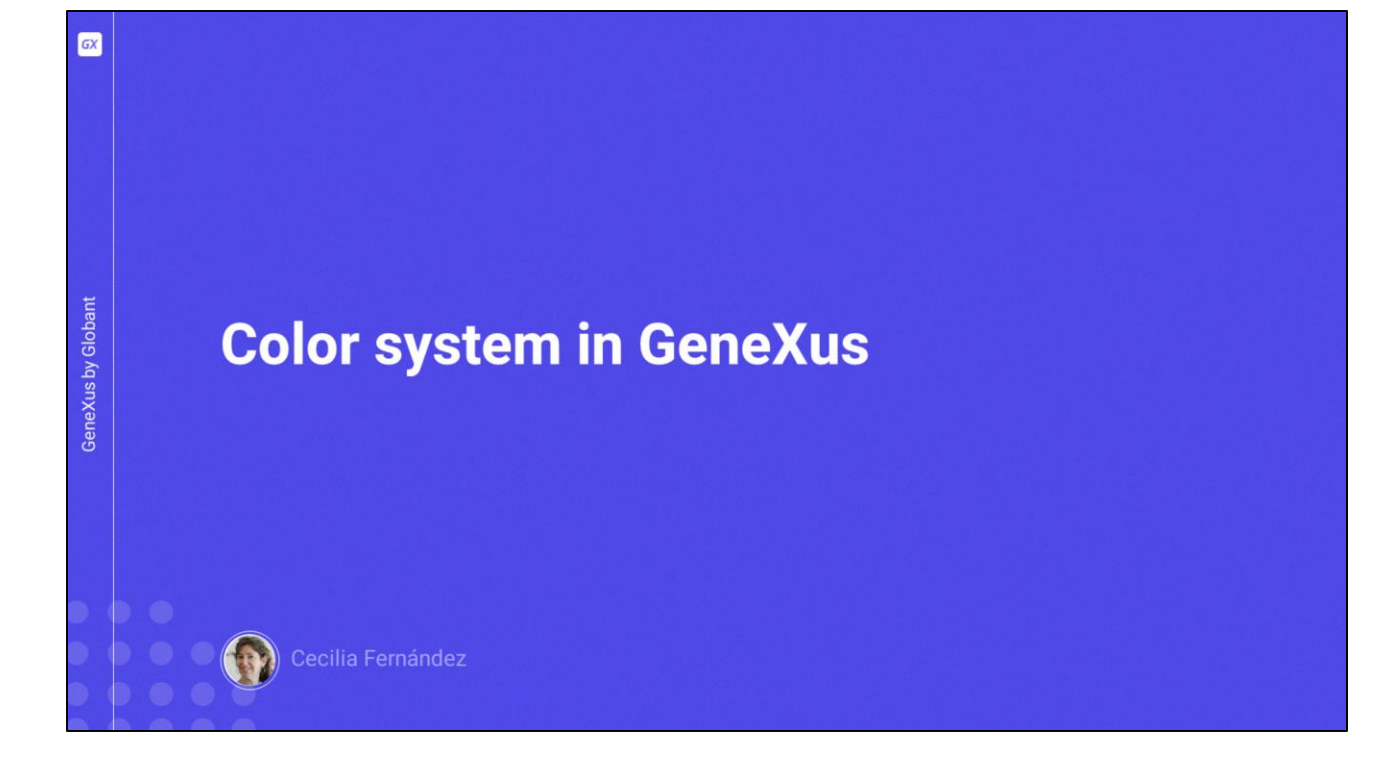

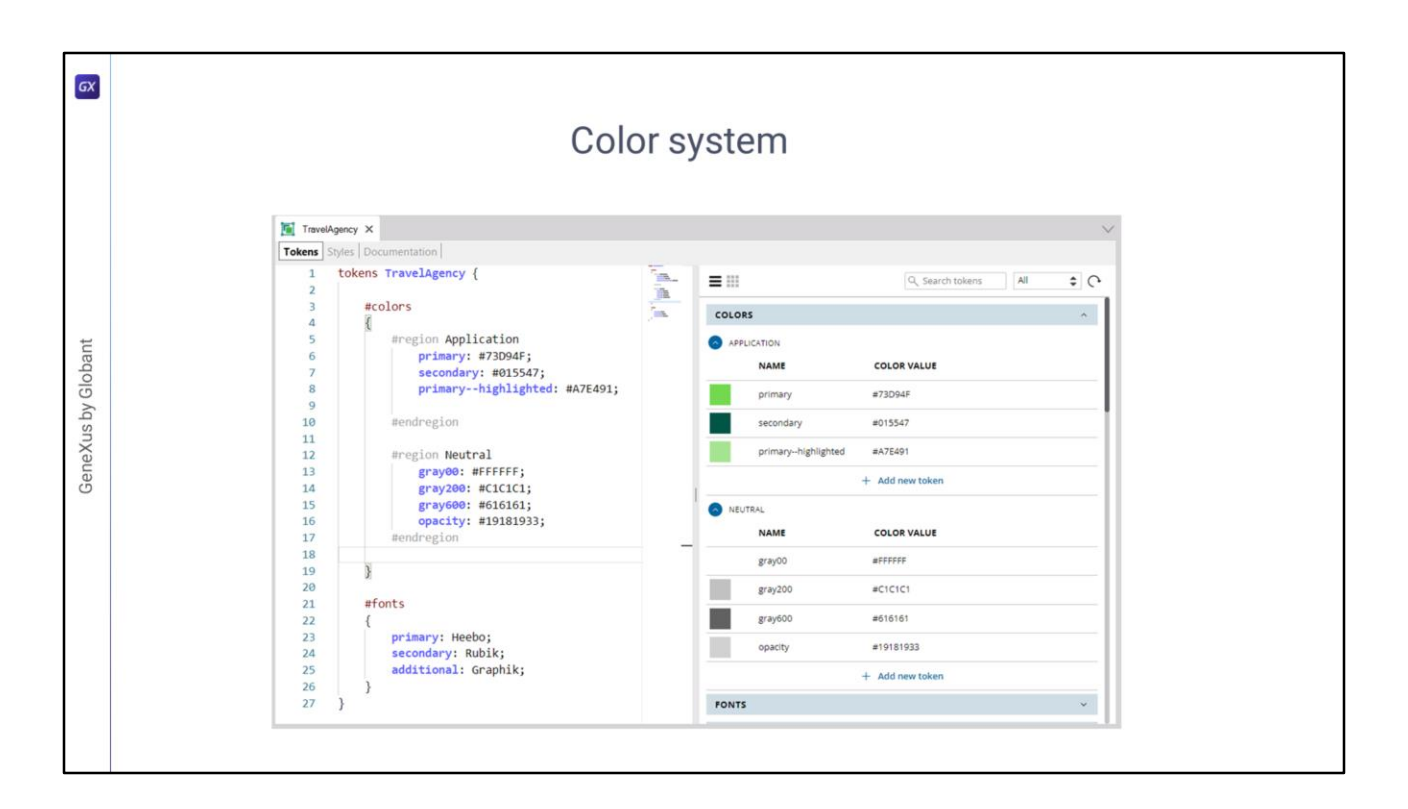

In the previous video, we had started from these tokens defined in our Design System, which represented the color system of our application in a too basic way. At the end of the video, we had a much more complex color system, but it was also more functionally precise, much more semantic.

| ~    | a              | 1               |              |          | A.L. 0740700    | 107                  | 00000 10 100    | 4222002222   |             |                  |                         |                  |         |
|------|----------------|-----------------|--------------|----------|-----------------|----------------------|-----------------|--------------|-------------|------------------|-------------------------|------------------|---------|
| 7    | G IN ==        | docs.google.con | n/spreadshee | ts/d/10M | /wincha8ZASN5_i | IG6pcap3yiArNcFvMSgV | /O068e_I/edit#g | d=1337893737 |             |                  |                         |                  | 2 II    |
| neXu | us 😹 DL Portal | 🖾 Issues        |              |          |                 |                      |                 |              |             |                  |                         |                  |         |
|      |                |                 |              |          |                 |                      |                 |              |             |                  |                         |                  |         |
|      | lokens Irave   | I Agency ☆      |              |          |                 |                      |                 |              |             |                  | 5 E                     | 다 · 옥 Sh         | are 🔹   |
| F    | File Edit Viev | v Insert Forn   | nat Data     | Tools    | Extensions      | Help                 |                 |              |             |                  |                         |                  |         |
|      | 5 d A 9        | 5 100% -        | \$ %         | .0 .00   | 123 Defau       | u - 10 +             | B 7             | ≏ A À. B     | <b>n</b> 52 | ==+++            |                         |                  | ~       |
| •    | 5 6 8          | 0 10070         | •            | + +      | Dorad           |                      | 0 1             |              | <b>u</b> 23 | =                |                         |                  |         |
|      | ✓ fx           |                 |              |          |                 |                      |                 |              |             |                  |                         |                  |         |
|      | C              | D               | E            | F        | G               | н                    | i i             | J            | к           | L                | М                       | N                |         |
|      |                |                 |              |          |                 |                      |                 |              |             |                  |                         |                  |         |
|      |                |                 |              | 4        | Alias/Semantic  |                      |                 |              |             | Component/Spe    | cific                   |                  |         |
| e    | Light Value    | Value Dark      | Opacity      |          | Region          | Name                 | Light           | Dark         |             | Region           | Name                    | Light            |         |
|      | #A7E491        | #54958A         | 100%         | 4        | Application     | primary              | green200        | green300     |             | Menu             | menu_item               | text_on-image    | text_o  |
|      | #73D94F        |                 | 100%         |          |                 | secondary            | green300        | green200     |             |                  | menu_indicatorselected  | primary          | second  |
|      | #015547        |                 | 100%         |          |                 | primaryhighligthed   | green100        | green100     |             |                  |                         |                  |         |
|      |                |                 |              |          |                 |                      |                 |              |             | Card-Home        | card-hometitle          | gray00   surface | gray80( |
|      | #FFFFFF        |                 | 100%         | E        | Background      | surface              | gray00          | gray800      |             |                  | card-home_subtitle      | secondary        | primary |
|      | #C1C1C1        |                 | 100%         |          |                 |                      |                 |              |             |                  |                         |                  |         |
|      | #D2D2D2        |                 | 100%         | c        | On_Colors       | title_on-surface     | secondary       | gray00       | -           | Footer           | footer_background-color | secondary        | surface |
|      | #616161        |                 | 100%         |          |                 | titleon-image        | gray00          | gray00       |             |                  | footertext              | gray200          | gray200 |
|      | #26262C        |                 | 100%         |          |                 | 1                    |                 |              |             |                  | form bandes sales       |                  |         |
|      | #191819        |                 | 33%          |          |                 | text_on-primary      | grayooo         | grayou       |             | Form             | form_text-placebolder   | gray200          | gray200 |
|      |                |                 |              |          |                 | text_on-secondary    | grav2002        | primary?     |             |                  | form_text               | text on-surface  | text o  |
|      |                |                 |              |          |                 | text on-image        | gray00          | grav00       |             |                  |                         | ton_on-oundoe    |         |
|      |                |                 |              |          |                 |                      | 9,-,            | 9            |             | Card-Attractions | card-attraction title   | title on-image   | title o |
|      |                |                 |              |          |                 |                      |                 |              |             |                  | card-attraction text    | text on-image    | text o  |
|      |                |                 |              |          |                 |                      |                 |              |             |                  |                         |                  | _       |
|      |                |                 |              |          |                 |                      |                 |              |             | Hero             | herotitle               | title_on-image   | title_o |
|      |                |                 |              |          |                 |                      |                 |              |             |                  |                         |                  |         |
|      |                |                 |              |          |                 |                      |                 |              |             | Banner           | banner background-color | primary          | primary |

It was the one we had expressed in this spreadsheet.

| → (    | 3 ଲ 🖛 do       | cs.google.com/sprea | idsheets/d/1oMvIncna8Z/ | ASN5_iTG6pcap3 | ByiArNcFvMSgVO06 | 68e_l/edit | #gid=1337893737  |                         |                                   |                   | Q \$      | 3  |
|--------|----------------|---------------------|-------------------------|----------------|------------------|------------|------------------|-------------------------|-----------------------------------|-------------------|-----------|----|
| eneXus | DL Portal      | ssues               |                         |                |                  |            |                  |                         |                                   |                   |           |    |
|        | _              |                     |                         |                |                  |            |                  |                         |                                   |                   |           |    |
| Tol    | kens Travel Ag | jency 🕁 👰           | 8                       |                |                  |            |                  |                         | 50                                |                   | Share -   | 1  |
| File   | Edit View      | nsert Format I      | Data Tools Extensio     | ons Help       |                  |            |                  |                         | 0                                 |                   | I Share . |    |
|        |                |                     |                         |                |                  |            |                  |                         |                                   |                   |           |    |
| 5      | ~ 육 등          | 100% - \$           | % .0 .00 123            | Defaul 🝷       | - 10 +           | BI         | ÷ <u>A</u> ♦.    | ⊞ 53 • ≣ • ± •          | ₽  <b>*</b> <u>A</u> <b>*</b>  \$ |                   | ^         |    |
|        |                |                     |                         |                |                  |            |                  |                         |                                   |                   |           |    |
| 24     | ✓ fic          |                     |                         |                |                  |            |                  |                         |                                   |                   |           |    |
| 2      | E F            | G                   | н                       | 1              | J                | К          | L                | м                       | N                                 | 0                 | Р         |    |
|        | 100%           |                     | secondary               | green300       | green200         |            |                  | menu_indicatorselected  | primary                           | secondary         |           | -0 |
|        | 100%           |                     | primaryhighligthed      | green100       | green100         |            |                  |                         |                                   | 0001              |           | -6 |
|        |                | -                   | a company a             |                |                  |            | Card-Home        | card-nometitle          | gray00   surface                  | gray800   surface |           |    |
|        | 100%           | Background          | surface                 | grayoo         | gray800          |            |                  | card-nomesubtitle       | secondary                         | primary           |           |    |
|        | 100%           | 0                   | the secondara           | a secondara (  |                  |            | F                | factor backsonial color |                                   |                   |           |    |
|        | 100%           | On_Colors           | title_on-surface        | secondary      | gray00           |            | Footer           | footerbackground-color  | secondary                         | surface           |           |    |
|        | 100%           |                     | uue_on-image            | grayou         | giayou           |            |                  | loolel_lext             | glay200                           | gray200           |           |    |
|        | 33%            |                     | text on surface         | grav600        | arav00           |            | Form             | form border color       | grav200                           | aray200           |           |    |
|        | 0070           |                     | text_on-primary         | secondary      | secondary        |            | T OTHE           | form_text-placeholder   | gray200                           | gray200           |           |    |
|        |                |                     | text_on-secondary       | grav2002       | primary?         | 1          | 1                | form_text               | text on-surface                   | text on-surface   |           |    |
|        |                |                     | text on-image           | grav00         | grav00           |            |                  |                         |                                   |                   |           |    |
|        |                |                     |                         |                |                  |            | Card-Attractions | card-attraction_title   | title_on-image                    | title_on-image    |           | 1  |
|        |                |                     |                         |                |                  |            |                  | card-attraction_text    | text_on-image                     | text_on-image     |           | 1  |
|        |                |                     |                         |                |                  |            | 45               |                         |                                   |                   |           |    |
|        |                |                     |                         |                |                  |            | Hero             | herotitle               | title_on-image                    | title_on-image    |           |    |
|        |                |                     |                         |                |                  |            |                  |                         |                                   |                   |           |    |
|        |                |                     |                         |                |                  |            | Banner           | bannerbackground-color  | primary                           | primary           |           |    |
|        |                |                     |                         |                |                  |            |                  | bannertitle             | text_on-primary                   | text_on-primary   |           | 1  |
|        |                |                     |                         |                |                  |            |                  | banner_text             | text_on-primary                   | text_on-primary   |           |    |
|        |                |                     |                         |                |                  |            |                  |                         |                                   |                   |           |    |
|        |                |                     |                         |                |                  |            |                  |                         |                                   |                   |           | *  |
|        |                |                     |                         |                |                  |            |                  |                         |                                   |                   |           | 1  |

We had said that these tokens, which were marked in this way and gave more specificity to the system, at the same time made it more complex, so I will not use them this time. I'll move them down here so as not to lose them.

| The East view Layout build kno | wiedge Man | ager window tools test help                            |                   |                   |                                                                                                    |                    |     |
|--------------------------------|------------|--------------------------------------------------------|-------------------|-------------------|----------------------------------------------------------------------------------------------------|--------------------|-----|
|                                |            | 🔬 🕨 🔤 NETSQLServer 🔹 Release 🔹 📲 Tests Build Build 🔹 🕺 | ):                |                   |                                                                                                    | Description        |     |
| G KD Explorer Y X              | Travel     | Agency X                                               |                   |                   |                                                                                                    | Propenses          | * * |
| Open; Name or Pattern          | Tokens     | Styles   Documentation                                 |                   |                   |                                                                                                    | Filter             | >   |
| TravelAgency                   | 1          | tokens TravelAgency {                                  | - Te -            |                   | Q. Search tokens All                                                                                                    |                    |     |
| Main Programs                  | 2          | 22                                                     | 1                 | PRIMITIVE         |                                                                                                    |                    |     |
| Root Module                    | 3          | #colors                                                | - Marine          | NAME              | COLOR VALUE                                                                                                    |                    |     |
|                                | 4          | treation Primitive                                     |                   | NAME              | COLOR VALUE                                                                                                    |                    |     |
| PlasinnSustame                 | 6          | green100: #A7E491:                                     | Same a            | green100          | #A7E491                                                                                                    |                    |     |
| TravelAgency                   | 7          | green200: #73D94F;                                     | Same and a second | augus 200         | 1730045                                                                                                    |                    |     |
| Files                          | 8          | green300: #015547;                                     |                   | greenzoo          | 8/30/94P                                                                                                    |                    |     |
| Images                         | 9          | #endregion                                             |                   | green300          | #015547                                                                                                    |                    |     |
|                                | 10         | and the second second second                           |                   | 1                 |                                                                                                    |                    |     |
| - Weit                         | 11         | #region Neutral                                        |                   | primary           | #73094F                                                                                                    |                    |     |
| Transactions                   | 12         | gray00: #FFFFF;                                        |                   | secondary         | #015547                                                                                                    |                    |     |
| TravelAgencyBackoffice         | 14         | gray600: #616161:                                      |                   |                   |                                                                                                    |                    |     |
| L. Domains                     | 15         | gray800: #26262C;                                      |                   | primarynigniight. | #A/E491                                                                                                    |                    |     |
| images                         | 16         | opacity: #19181933;                                    |                   | surface           | #FFFFFF                                                                                                    |                    |     |
| > DE References                | 17         | #endregion                                             |                   |                   | Scolors.gree                                                                                                    |                    |     |
| Customization                  | 18         |                                                        |                   | title_on-surrace  | n300                                                                                                    |                    |     |
| Documentation                  | 19         | #region Application                                    |                   | title_on-image    | WFFFFFF                                                                                                    |                    |     |
|                                | 20         | secondary: \$colors.green300:                          |                   |                   | Terrare and the second second s |                    |     |
|                                | 22         | primaryhighlighted: \$colors.green100;                 |                   | text_on-surface   | #616161                                                                                                    |                    |     |
|                                | 23         | #endregion                                             |                   | text_on-primary   | Scolors.gree                                                                                                    |                    |     |
|                                | 24         |                                                        |                   |                   | 1500                                                                                                    |                    |     |
|                                | 25         | #region Background                                     |                   | text_on-image     | #555555                                                                                                    |                    |     |
|                                | 26         | <pre>surface: \$colors.gray00;</pre>                   |                   | menu_item         | \$colors.gray00                                                                                                    |                    |     |
|                                | 27         | aeucregrou                                             |                   |                   | \$colors.g                                                                                                    |                    |     |
|                                | 29         | #region On-Colors                                      |                   | menu_indicator    | reen200                                                                                                    |                    |     |
|                                | 30         | <pre>title_on-surface: \$colors.secondary;</pre>       |                   | card-home_title   | \$colors.gray                                                                                                    |                    |     |
|                                | 31         | <pre>title_on-image: \$colors.gray00;</pre>            |                   |                   | Scolors.g                                                                                                    |                    |     |
|                                | 32         | <pre>text_on-surface: \$colors.gray600;</pre>          |                   | card-home_subtit  | reen300                                                                                                    |                    |     |
|                                | 33         | <pre>text_on-primary: \$colors.secondary;</pre>        |                   | footer_backgroun  | Scolors.g                                                                                                    |                    |     |
|                                | 34         | text_on-image: \$colors.gray00;                        |                   |                   | reensou                                                                                                    |                    |     |
|                                | 35         | "enviregron                                            |                   | footer_text       | #C1C1C1                                                                                                    |                    |     |
| B KB Explorer                  | 37         | tregion Menu                                           |                   | form border-colo  | #C1C1C1                                                                                                    | Properties Toolbox |     |

Here I have our DSO with all the tokens required to model the system, and their values for Light mode only.

We see that those that we place in the Primitive and Neutral region have absolute hexadecimal values, while all the others' values are references to other tokens.

So far, these are things we more or less already knew. We still have to see how to represent the Dark mode.

But first... let's modify the colors that we use in the classes, so that they use the new tokens. What colors did we have?

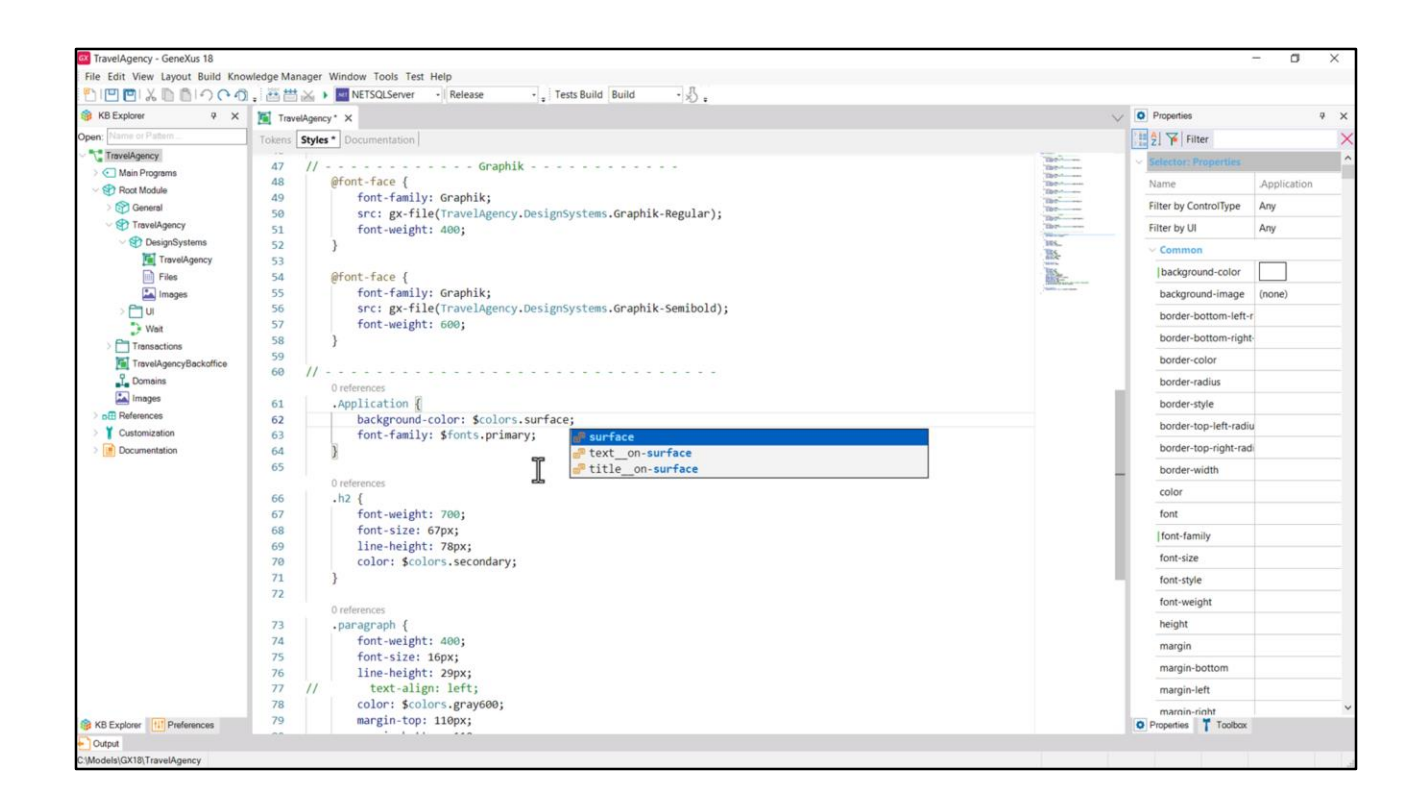

The background-color of the screens, which we had placed inside the Application class, will now correspond to the surface color token...

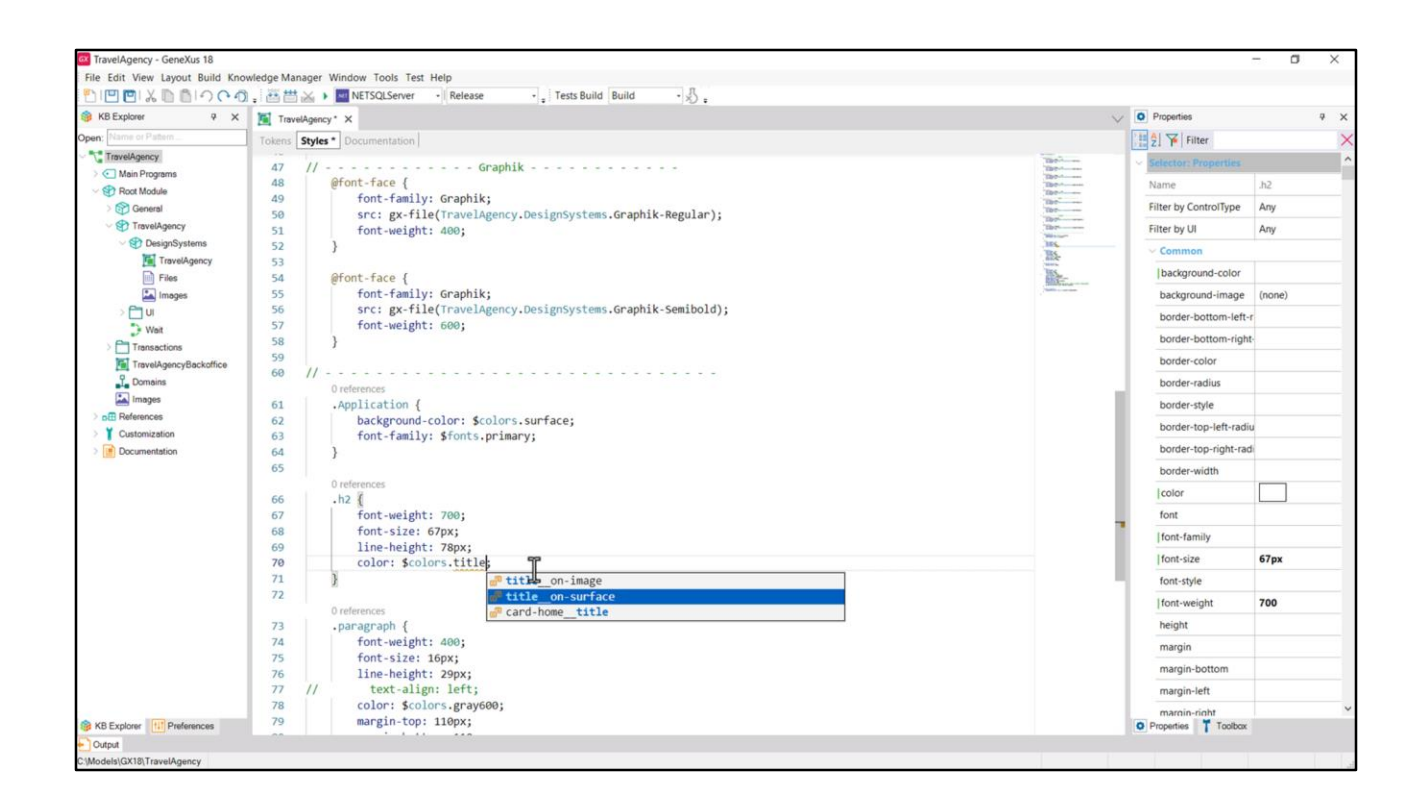

The h2 class is that of the title on the Surface, and its color is the token title\_on-surface.

| File Edit View Layout Build Knor | edge Manager Window Tools Test Help                                                                                                    |                       |                       |            |
|----------------------------------|----------------------------------------------------------------------------------------------------|-----------------------|-----------------------|------------|
| KB Explorer P X                  | a Con Mark Contraction Contraction Contrac | V 01                  | Properties            | ą :        |
| pen: Name or Pattern             | Tokens: Styles * Documentation                                                                                                    | TH S                  | Filter                |            |
| TravelAgency                     | 20 21.: Bx-ITTefLLaherWBellch.nestBliph.cemp.el.ehurk.semprontn);                                                                                                    | Tari v S              | elector: Properties   |            |
| > 💽 Main Programs                | 57 font-weight: 600;                                                                                                    | Tap                   | and the second second |            |
|                                  | 58 }                                                                                                    | The                   | Jame                  | .paragraph |
| General                          | 59<br>60 //                                                                                                    | Tor                   | ilter by ControlType  | Any        |
| V TravelAgency                   | 0 references                                                                                                    | The Fi                | ilter by UI           | Any        |
| V 😍 DesignSystems                | 61 Application {                                                                                                    | 105V                  | Common                |            |
| TravelAgency                     | 62 background-color: \$colors.surface;                                                                                                    | and<br>and<br>Ins     | Ibackground color     |            |
| Files                            | <pre>63 font-family: \$fonts.primary;</pre>                                                                                                    | and the second second | Dackground-color      |            |
| Images                           | 64 }                                                                                                    |                       | background-image      | (none)     |
| > 🛅 UI                           | 65                                                                                                    |                       | border-bottom-left-r  |            |
| Weit                             | 0 references                                                                                                    |                       | border-bottom-right-  |            |
| Transactions                     | 00 .112 (<br>67 fant_weight: 700.                                                                                                    |                       | border-color          |            |
| TravelAgencyBackoffice           | 68 font-size: 670x:                                                                                                    |                       | Dorder-color          |            |
| I Domains                        | 69 line-height: 78px;                                                                                                    |                       | border-radius         |            |
| images                           | <pre>70 color: \$colors.title_on-surface;</pre>                                                                                                    |                       | border-style          |            |
| DE References                    | 71 }                                                                                                    |                       | border-top-left-radiu |            |
| Customization                    | 72                                                                                                    |                       | border-top-right-rad  |            |
| Documentation                    | 0 references                                                                                                    |                       | bolder top right roa  |            |
|                                  | 73 -paragraph                                                                                                    |                       | border-width          |            |
|                                  | 74 tont-weight: 400;                                                                                                    |                       | color                 |            |
|                                  | 75 TORT-SIZE: JOPX;<br>76 Lina_hainb+: 20ny;                                                                                                    |                       | font                  |            |
|                                  | 77 // text-alin: left;                                                                                                    |                       | I foot-family         |            |
|                                  | 78 color: \$colors.flex;                                                                                                    | -                     | Tone toning           |            |
|                                  | 79 margin-top: 112 ; mett_on-image                                                                                                    | -                     | font-size             | 16px       |
|                                  | 80 margin-bottom: 110 attext_on-primary                                                                                                    |                       | font-style            |            |
|                                  | 81 ) Prest_on-surface                                                                                                    |                       | font-weight           | 400        |
|                                  | 82 and form_text-placeholder                                                                                                    |                       | height                |            |
|                                  | 0 references                                                                                                    |                       | neight                |            |
|                                  | 83 .paragraph-spacing {                                                                                                    |                       | margin                |            |
|                                  | 84 margin-block: itopa;                                                                                                    |                       | margin-bottom         | 110px      |
|                                  | 65 J                                                                                                    |                       | margin-left           |            |
|                                  | 0 references                                                                                                    |                       | margin_right          |            |
| KB Explorer                      | 87 .button {                                                                                                    | OP                    | roperties T Toolbox   |            |

The paragraph class corresponded to the common text on the surface, so here we replace it with the text\_on-Surface color token.

| 0000000000000                                                                                                    | . 88%                                                                         | KETSQLServer      Release     Tests Build     Build                                                                                                    | · 🖄 :           |                                               |                                           |                                                                                                    |                        |
|----------------------------------------------------------------------------------------------------|-------------------------------------------------------------------------------|----------------------------------------------------------------------------------------------------|-----------------|-----------------------------------------------|-------------------------------------------|----------------------------------------------------------------------------------------------------|------------------------|
| KB Explorer 9 X                                                                                                    | TravelAge                                                                     | ncy* X                                                                                                    |                 |                                               | ~                                         | Properties                                                                                                    | ~ ×                    |
| Open: Name or Pattern                                                                                                    | Tokens Styl                                                                   | es * Documentation                                                                                                    |                 |                                               |                                           | 🗄 🤶 🌾 Filter                                                                                                    | 2                      |
| <ul> <li>TravelAgency</li> <li>C Main Programs</li> <li>Proce Module</li> <li>C General</li> <li>C General</li> <li>TravelAgency</li> <li>PossfSystems</li> <li>Files</li> <li>Files</li> <li>J mges</li> <li>U genes</li> </ul> | 71<br>72<br>73<br>74<br>75<br>76<br>77<br>//<br>78<br>79                      | <pre>} } oreferences .paragraph { font-weight: 400; font-size: 16px; line-height: 29px; text-align: left; color: Scolors.text_on-surface; margin-top: 110px; protein bottom: 110px; </pre>                                                                                                    |                 |                                               |                                           | <ul> <li>Science Properties</li> <li>Name</li> <li>Filter by ControlType</li> <li>Filter by UI</li> <li>Common</li> <li>background-color</li> <li>background-image</li> <li>border-bottom-left-r</li> </ul> | .button Any Any (none) |
| Weit     Transactions     Transactions     Transactions     Transactions     Transactions     Transactions     Transaction     Transaction     Transaction                                                                       | 81<br>82<br>83<br>84<br>85<br>86                                              | <pre>} } oreferences .paragraph-spacing {   margin-block: 110px; }</pre>                                                                                                    |                 | Color system                                  |                                           | border-bottom-right                                                                                                    |                        |
| > 🕜 Documentation                                                                                                    | 87<br>88<br>89<br>90<br>91 //<br>93<br>94<br>95<br>96<br>97<br>98<br>99<br>99 | Orderences<br>.button {<br>font-weight: 800;<br>font-size: 14px;<br>line-height: 18px;<br>text-align: center;<br>text-ransform: uppercase;<br>color: \$colors.text<br>background-color: \$<br>background-color: \$<br>backg | text_on-primary | The new<br>age of<br>EXPLORATION<br>primary • | no en en en en en en en en en en en en en | primary o                                                                                                    | )<br>)<br>)            |
|                                                                                                    | 101                                                                           | 2                                                                                                    |                 |                                               |                                           | margin-left                                                                                                    |                        |
| KB Explorer  KB Explorer  Output                                                                                                    | 102<br>100                                                                    | Orderences<br>.buttonhovered {<br>.background colon: Colons noiseau, highlighted.                                                                                                    |                 |                                               |                                           | Properties Toolbox                                                                                                    |                        |

And for the button, we have the correct background-color, because it is primary as background color.

And the color should be text\_on-primary.

With the hover action on the button, the background-color changes to primary-highlighted, which is correct.

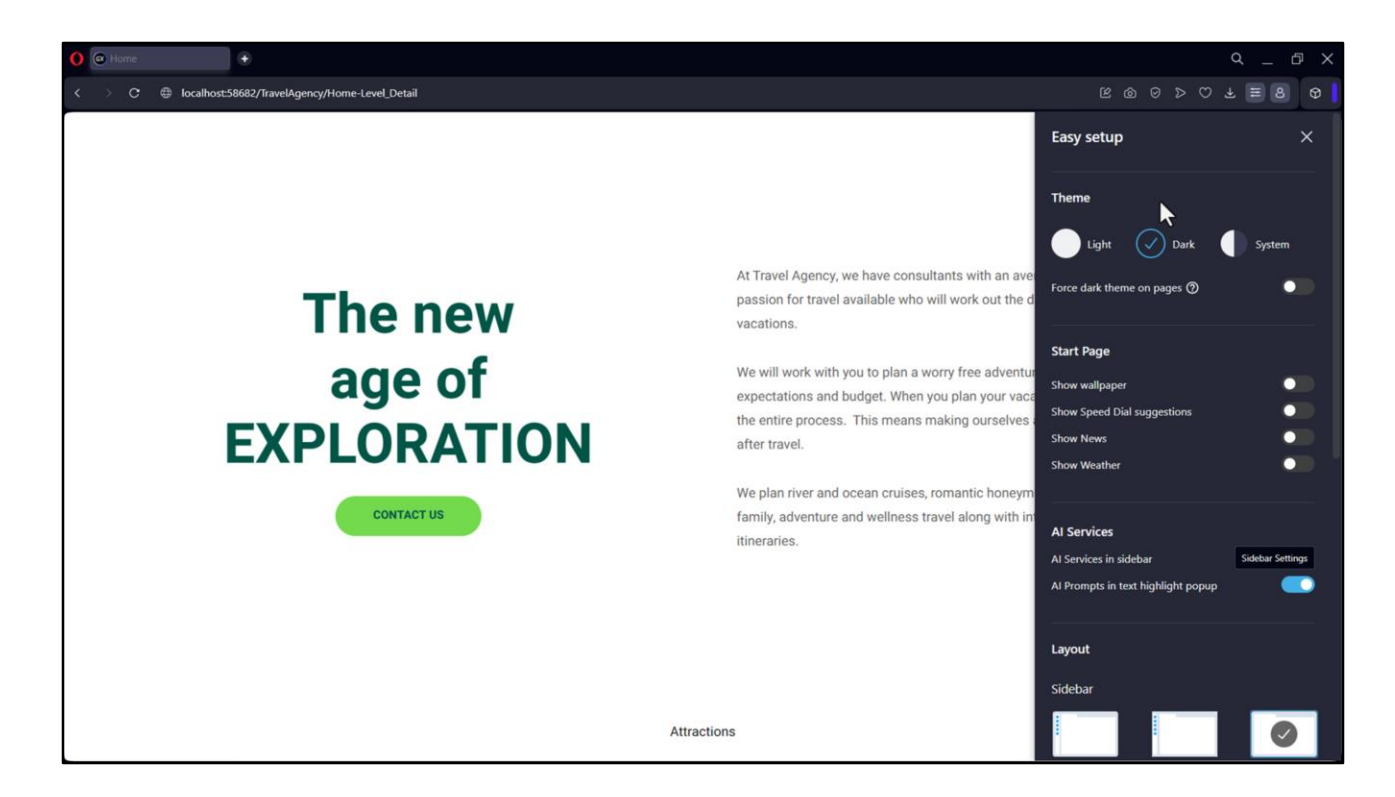

Let's run it to confirm that everything looks as expected.

I'm going to copy the URL to run the application in the Opera browser that allows me to switch between Light and Dark mode more easily.

Note that if I choose the Dark mode, what we see is exactly the same as in Light mode.

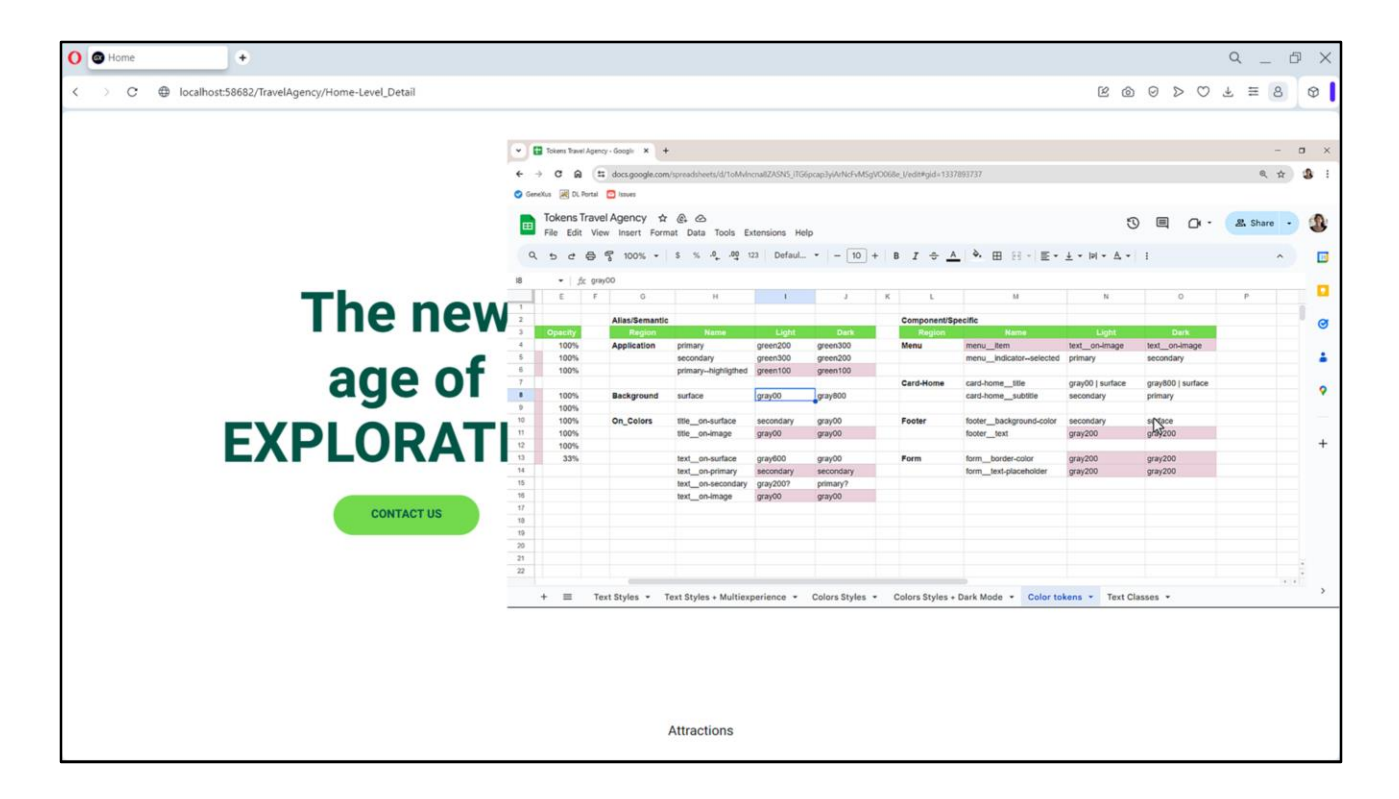

Well, let's not delay any longer the question we are eager to answer from the beginning: how do I specify the changes in the color tokens in order to make them vary by mode?

There we find the options of the set of tokens.

| TravelAgency - GeneXus 18  | wiedoe Manager, Wie | daw Tools Test Help                            |           |                     |                     |                  | - o ×      |
|----------------------------|---------------------|------------------------------------------------|-----------|---------------------|---------------------|------------------|------------|
|                            | 🕂 🚟 📇 🖂 🕨 🔤         | NETSQLServer · Release · Tests Build Build ·   |           |                     |                     |                  |            |
| KB Explorer 9 X            | TravelAgency*       | k l                                            |           |                     |                     | V Properties     | <i>4</i> > |
| Open: Name or Pattern      | Tokens * Styles 1   | Documentation                                  |           |                     |                     | Eite             | er         |
| TravelAgency               | 1 token             | TravelAgency (color-scheme: [light]   dark ) ( |           |                     |                     | THE CO. P. LANS. |            |
| > 💽 Main Programs          | 2                   | transmission (come sense [mshirt]   and ) (    | 10        | ≣ⅢΥ                 | Q Search tokens All |                  |            |
| Soot Module                | 3 #0                | colors                                         | See. m    | PRIMITIVE           |                     | 1                |            |
| > 😭 General                | 4 {                 |                                                | 100       | NAME                | COLOR VALUE         |                  |            |
| TravelAgency               | 5                   | #region Primitive                              | January . | areas100            | #175101             |                  |            |
|                            | 6                   | green1p0: #A35491;                             | Marrie .  | greentoo            | 86/2491             |                  |            |
| TravelAgency               | 7                   | green200: #7]D94F;                             | James .   | green200            | #73D94F             |                  |            |
| Files                      | 8                   | green300: #015547;                             |           | -                   |                     | - 11             |            |
| Images                     | 10                  | #endregron                                     |           | green300            | #015547             |                  |            |
| > 🛅 U                      | 11                  | treation Neutral                               |           | primary             | #73D94F             |                  |            |
| D Wait                     | 12                  | grav00: #FFFFFF:                               |           | -                   |                     | - 11             |            |
| Transactions               | 13                  | gray200: #C1C1C1;                              |           | secondary           | #015547             |                  |            |
| TravelAgencyBackoffice     | 14                  | gray600: #616161;                              |           | nrimaryhighlight    | #475491             |                  |            |
| Domains                    | 15                  | gray800: #26262C;                              |           | printer)            |                     |                  |            |
| images                     | 16                  | opacity: #19181933;                            |           | surface             | #FFFFFF             |                  |            |
| > DE References            | 17                  | #endregion                                     | 1         | and a second second | Scolors.gree        |                  |            |
| Customization              | 18                  |                                                |           | title_on-surrace    | n300                |                  |            |
| > in Documentation         | 19                  | #region Application                            |           | title_on-image      | #FFFFFF             |                  |            |
|                            | 20                  | primary: \$colors.green200;                    |           |                     |                     |                  |            |
|                            | 21                  | secondary: scolors.greensoo;                   |           | text_on-surface     | #616161             |                  |            |
|                            | 22                  | tendragion                                     |           | text op.orimacy     | Scolors.gree        | _                |            |
|                            | 24                  | action egycon                                  |           |                     | n300                |                  |            |
|                            | 25                  | #region Background                             |           | text_on-image       | #FFFFFF             |                  |            |
|                            | 26                  | <pre>surface: \$colors.gray00;</pre>           |           |                     | Ecology arriv00     |                  |            |
|                            | 27                  | #endregion                                     |           | menu_item           | acolors.grayoo      |                  |            |
|                            | 28                  |                                                |           | menu_indicator-     | Scolors.g           |                  |            |
|                            | 29                  | #region On-Colors                              |           |                     | Scolors.grav        |                  |            |
|                            | 30                  | title_on-surface: \$colors.secondary;          |           | card-home_title     | 00                  |                  |            |
|                            | 31                  | title_on-image: \$colors.gray00;               |           | card-home_subti     | tie Scolors.g       |                  |            |
|                            | 32                  | text_on-surface: \$colors.grayooo;             |           | -                   | reen300             |                  |            |
|                            | 33                  | cext_on-primary. scotors.secondary,            |           | footer_backgrour    | n scolors.g         |                  |            |
|                            | Output              |                                                |           |                     |                     | 9 ×              |            |
|                            | Show: Build         | • X Q =                                        |           |                     | 🕒 🛄 🔶 Ai            | utoscroll        |            |
| B KB Explorer              | Success: Run Hon    |                                                |           |                     | and the second      | Properties       | Toolbax    |
| C1Models1GX18 TravelAgency |                     |                                                |           |                     | Elfa-an-            | and a second     |            |

To this set of tokens called TravelAgency we can specify variations, and we do it in parentheses. In this case, we want to vary some of the color tokens according to the color scheme – our option will be called color-scheme – which can take two values: light and dark. We can specify with straight brackets which will be the default option.

And then we still have to specify what values the tokens take on for one value of the option and for the other.

For example, the values of these tokens: for which color scheme are they valid? Only the first one varies and the others do not vary, so they would be for both. Therefore, we leave them as they are.

| KB Explorer 9 X        | TravelAgency X                                          | ~                | O Properties      | <i>4</i> ) |
|------------------------|---------------------------------------------------------|------------------|-------------------|------------|
| pen: Name or Pattern   | Tokens Styles Documentation                             |                  | E                 |            |
| TravelAgency           | 1 tokens Travelagency (color-scheme: [light]   dark ) { |                  |                   |            |
| > 💽 Main Programs      | 2 Search toke                                           | 8 AI 0 C         |                   |            |
| V 🐨 Root Module        | 3 #colors                                               |                  |                   |            |
| > 😭 General            | 4                                                       |                  |                   |            |
| V TravelAgency         | 5 #region Primitive                                     |                  |                   |            |
| Operation Systems      | 6 greenl00: #A7E491; NAME COLOR VALUE                   |                  |                   |            |
| TravelAgency           | / green200: #73094F;                                    |                  |                   |            |
| Files                  | 9 Bendereinon green100 #A7E491                          |                  |                   |            |
| images                 | 10 green200 #73094F                                     |                  |                   |            |
|                        | 11 #region Neutral                                      | i                |                   |            |
| P Tassation            | 12 gray00: #FFFFF; green300 #015547                     |                  |                   |            |
| TravelàgeoguBackoffice | 13 gray200: #CICICI; + Add new token                    |                  |                   |            |
| P Domains              | 14 grayees: #oloioi;                                    |                  |                   |            |
| images                 | 16 opacity: #19181933:                                  |                  |                   |            |
| References             | 17 Hendregion NAME COLOR VALUE                          |                  |                   |            |
| Customization          | 18                                                      |                  |                   |            |
| Documentation          | 19                                                      |                  |                   |            |
|                        | 20 @color-scheme = light { grsy200 #C1C1C1              |                  |                   |            |
|                        | 21                                                      |                  |                   |            |
|                        | 22 #Colors { grayou #elote:                             |                  |                   |            |
|                        | 25 mregion application gray60 #26262C                   |                  |                   |            |
|                        | 25 secondary: \$colors.green300;                        |                  |                   |            |
|                        | 26 primaryhighlighted: \$colors.green100;               |                  |                   |            |
|                        | 27 #endregion + Add new token                           |                  |                   |            |
|                        | 28                                                      |                  |                   |            |
|                        | 29 #region Background PONTS                             | ^                |                   |            |
|                        | 30 Surface: \$colors.gray00; NAME FONT                  |                  |                   |            |
|                        | 31 #enaregion                                           |                  |                   |            |
|                        | 32 Hregion On-Colors Ale primary Heebo                  |                  |                   |            |
|                        |                                                         |                  |                   |            |
|                        | E Output                                                | ₽ ×              |                   |            |
|                        | Show: General                                           | 🕒 🖪 🕈 Autoscroll |                   |            |
|                        |                                                         |                  | 40 million (1997) |            |

From there we can specify that all the ones indicated here, which are the ones in levels two and three that we've identified in our template, will be given values for both options.

So we set all of these as assignments for the color-scheme light value... like this. Note that we have the universal color tokens, and here we have for the light option, the definition of this color token set. They will be valid, then, only when that is the chosen option.

| TravelAgency - GeneXus 18 | Jadas Mansaas Window Task Task Usla                                    |            |               |                     |                 | - a ×      |
|---------------------------|------------------------------------------------------------------------|------------|---------------|---------------------|-----------------|------------|
|                           | Heige Manager Window Tools Test Heip     Melease     Tests Build Build |            |               |                     |                 |            |
| ⊗ KB Explorer ♀ ×         | TravelAgency * X                                                       |            |               |                     | Properties      | <i>a</i> > |
| Open: Name or Pattern     | Tokens Styles Documentation                                            |            |               |                     | Pin el 😼 Filter |            |
| TravelAgency              | 1 tokens Travelågenov (color-scheme: [light]   dark ) /                | 7          |               |                     | THE AT I THE    |            |
| > 🔄 Main Programs         | 2                                                                      | 1          | ≡≡Ÿ           | Q Search tokens All | ÷ (°            |            |
| - 🐨 Root Module           | 3 #colors                                                              | -          |               |                     |                 |            |
| > 😭 General               | 4 {                                                                    | jan.,      | COLORS        |                     | ^               |            |
| TravelAgency              | 5 #region Primitive                                                    | 1          |               |                     |                 |            |
|                           | 6 green200: #73D94F;                                                   | James -    | NAME          | COLOR VALUE         |                 |            |
| TravelAgency              | 7 green300: #015547;                                                   | Sec.       | in Ame        | COLOR VALUE         |                 |            |
| Files                     | 8 #endregion                                                           | , Janes I. | green200      | #73D94F             |                 |            |
| images                    | 9                                                                      | <u>ja</u>  |               |                     |                 |            |
| > 🛅 U                     | 10 #region Neutral                                                     |            | green300      | #015547             |                 |            |
| D Wait                    | 12 gray200: #FFFFFF,                                                   |            |               | + Add new token     |                 |            |
| Transactions              | 13 gray600: #616161:                                                   |            | -             |                     |                 |            |
| TravelAgencyBackoffice    | 14 gray800: #26262C;                                                   |            | O NEUTRAL     |                     |                 |            |
| Domains.                  | 15 opacity: #19181933;                                                 |            | NAME          | COLOR VALUE         |                 |            |
| Images                    | 16 #endregion                                                          |            |               |                     |                 |            |
| > DE References           | 17 }                                                                   |            | gray00        | WEEFEFF             |                 |            |
| > Y Customization         | 18                                                                     |            | gray200       | #C1C1C1             |                 |            |
| > in Documentation        | <pre>19 @color-scheme = light {</pre>                                  |            |               |                     |                 |            |
|                           | 20                                                                     |            | gray600       | #616161             |                 |            |
|                           |                                                                        |            | arau800       | #262620             |                 |            |
|                           | 22<br>23 Hoogion Drimitivo                                             |            | grayooo       |                     |                 |            |
|                           | 24 preen100: #AF401:                                                   |            | opacity       | #19181933           |                 |            |
|                           | 25 #endregion                                                          |            |               |                     |                 |            |
|                           | 26                                                                     |            |               | + Add new token     |                 |            |
|                           | 27 #region Application                                                 |            | FONTS         |                     |                 |            |
|                           | 28 primary: \$colors.green200;                                         |            |               |                     |                 |            |
|                           | 29 secondary: \$colors.green300;                                       |            | NAME          | FONT                |                 |            |
|                           | 30 primaryhighlighted: \$colors.green100;                              |            | Ale primary   | Hasho               |                 |            |
|                           | 31 #endregion                                                          |            | Are primary   | HEEDO               |                 |            |
|                           | 32                                                                     |            | Ale secondary | Rubik               |                 |            |
|                           | 33 #region Background                                                  |            |               |                     |                 |            |
|                           | E) Output                                                              |            |               |                     | ₽ ×             |            |
|                           | Show: General                                                          |            |               | 80+                 | Autoscroll      |            |
| KB Evolorer               | Generating Design System TravelAgency.DesignSystems.TravelAgency       |            | Properties T  | Toolbox             |                 |            |
|                           |                                                                        |            |               |                     | - Properties    | 100000     |

We are going to add, in here, the Primitive region. And there we're going to copy this token, because we knew that this was going to vary by mode. So this is going to be the value of the token for the light mode.

To sum up what we've done so far: we defined the color-scheme option, which takes one of these two values. The default value is this, light. Here we have color tokens that do not vary according to the mode. They will always correspond to these values. And here we are defining the color tokens when the color-scheme is light, right? We're indicating, then, the values of all those tokens.

What's left to do? Well, to define the values of the tokens when the color-scheme is dark.

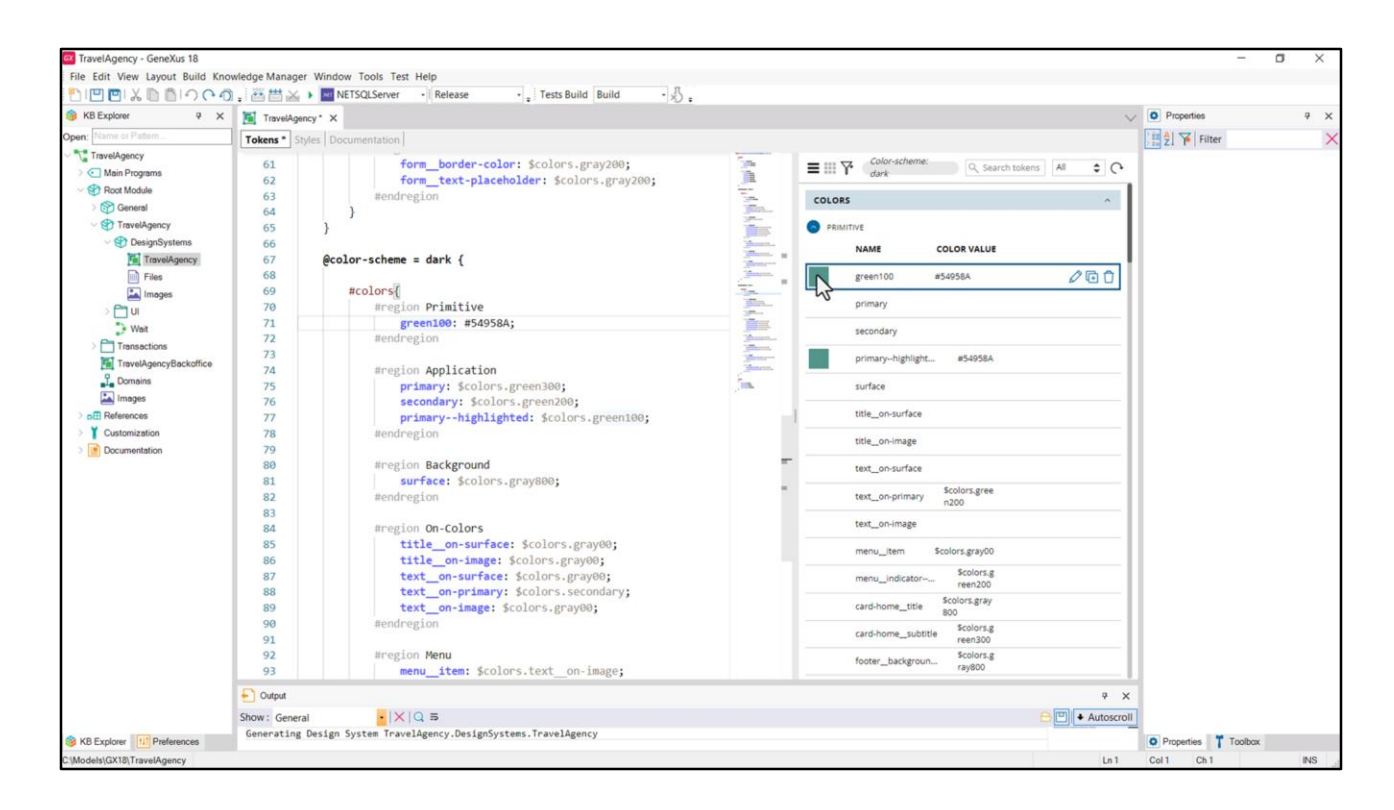

And that, I set it here below. For the color-scheme dark... what's the value of the green100 token, which we see is this other light green, primary, secondary, and all the others...

|                                                                           |                      |                                                                                                    |       |                |                      |                        |               |                      |                   |                         |                  |                   |              | 1.00 |
|---------------------------------------------------------------------------|----------------------|----------------------------------------------------------------------------------------------------|-------|----------------|----------------------|------------------------|---------------|----------------------|-------------------|-------------------------|------------------|-------------------|--------------|------|
| KB Explorer 9 X                                                           | TravelAgency         | * ×                                                                                                    |       |                |                      |                        |               |                      |                   |                         | $\vee$           | Properties        |              | 4    |
| pen: Name or Pattern                                                      | Tokens * Style       | s Documentation                                                                                                    |       |                |                      |                        |               |                      |                   |                         |                  | E Z Filter        |              |      |
| TravelAgency  C Main Programs  S Poot Module  S P General  S TravelAgency | 64<br>65<br>66<br>67 | }<br>}<br>@color-scheme = dark {                                                                                                    | ~     | C Dama Part    | Assercy - Google - M |                        |               | Color-sc<br>dark     | cheme:            | Q_Search tokens All     | • C              |                   | -            |      |
| > SP DesignSystems                                                        | 68                   | 11-12-1-17                                                                                                    | 1     |                |                      |                        |               |                      |                   |                         |                  |                   | 0.4          |      |
| TravelAgency                                                              | 70                   | #colors                                                                                                    | · ·   | - 0 6          | a docs.goog          | e.com/spreadsheets/d/3 | MVINCHABL/OPE | 5_IIUspcapuywinidrum | ogvuusse peakkgid | -1337093737             |                  |                   | <i>a</i> , 7 |      |
| Files                                                                     | 71                   | green100: #54958A:                                                                                                    | 00    | enellus 🖉 D( I | Nortal 🖸 Issues      |                        |               |                      |                   |                         |                  |                   |              |      |
| Images                                                                    | 72                   | #endregion                                                                                                    | E     | Tokens 1       | fravel Agency        |                        | Establish     | Male                 |                   |                         |                  | 3 🗏 D·            | & Share      | - 3  |
| > 🗂 UI                                                                    | 73                   |                                                                                                    |       | File Eult      | view insert          | Pormat Data Tool       | S Exterisions | ney                  |                   |                         |                  |                   |              |      |
| D Weit                                                                    | 74                   | #region Application                                                                                                    |       | 4.5 0          | e 7 100%             | • 5 %                  | v⊈ 123   Det  | aul_ •   - 10        | ) +   B I -       | A A B 8 4 1             | E+ ± + PI+ 2     | .• I              | ^            | E    |
| Transactions                                                              | 75                   | primary: \$colors.green300                                                                                                    | 36    | - 5            | c green100           |                        |               |                      |                   |                         |                  |                   |              |      |
| TravelAgencyBackoffice                                                    | 70                   | secondary: \$colors.greenz                                                                                                    | 10 1  | 1 1            | 0                    | н                      |               | 3                    | K L               | м                       | N                | 0                 | P            | 9    |
| L Domains                                                                 | 78                   | #endregion                                                                                                    | 2     | -              | Alias/Semanti        |                        |               | Part 1               | Component/S       | pecific                 | 1 1000           | 0.00              |              | 0    |
| images                                                                    | 79                   | a state a Bran                                                                                                    | -     | 100%           | Application          | primary                | green200      | green300             | Menu              | menu                    | text_on-image    | text_on-image     |              |      |
| > p⊞ References                                                           | 80                   | #region Background                                                                                                    | -     | 100%           |                      | secondary              | green300      | green200             |                   | menu_indicator-selected | primary          | secondary         |              | - 1  |
| Customization                                                             | 81                   | <pre>surface: \$colors.gray800;</pre>                                                                                                    | 7     |                |                      | ,                      |               |                      | Card-Home         | card-hometitle          | gray00   surface | gray800   surface |              |      |
| Documentation                                                             | 82                   | #endregion                                                                                                    | ÷     | 100%           | Background           | surface                | gray00        | gray800              |                   | card-homesubtitle       | secondary        | primary           |              |      |
|                                                                           | 83                   | Housing On Colons                                                                                                    | 10    | 100%           | On_Colors            | title_on-surface       | secondary     | gray00               | Footer            | footer_background-color | secondary        | surface           |              |      |
|                                                                           | 84                   | title on-surface: Scolors                                                                                                    | 12    | 100%           |                      | title_on-image         | gray00        | gray00               |                   | footertext              | gray200          | gray200           |              | - 4  |
|                                                                           | 86                   | title on-image: Scolors.                                                                                                    | 10    | 33%            |                      | text_on-surface        | gray600       | gray00               | Form              | form_border-color       | gray200          | gray200           |              |      |
|                                                                           | 87                   | text on-surface: \$colors                                                                                                    | g 15  |                |                      | text_on-secondary      | gray2007      | primary?             |                   | form_text-placenoider   | gray200          | gray200           |              |      |
|                                                                           | 88                   | text_on-primary: \$colors                                                                                                    | 5 10  |                |                      | text_on-image          | gray00        | grayog               |                   |                         |                  |                   |              |      |
|                                                                           | 89                   | text_on-image.fscolors.g                                                                                                    | 10 TB |                |                      |                        |               | 45                   |                   |                         |                  |                   |              |      |
|                                                                           | 90                   | #endregion 📕                                                                                                    | 19    |                |                      |                        |               |                      |                   |                         |                  |                   |              |      |
|                                                                           | 91                   | And a strength of the strength of the strength | 21    |                |                      |                        |               |                      |                   |                         |                  |                   |              |      |
|                                                                           | 92                   | #region Menu                                                                                                    | 22    |                |                      |                        |               |                      |                   |                         |                  |                   |              |      |
|                                                                           | 94                   | menu_indicatorselected                                                                                                    |       | + =            | Text Styles          | Text Styles + Mu       | ltiexperience | · Colors Styles      | - Colors Sty      | les + Dark Mode + Cold  | or tokens + Te   | t Classes -       |              | ,    |
|                                                                           | 95                   | #endregion                                                                                                    |       |                |                      |                        |               | fonter har           | karoup Sc         | plors.g                 |                  |                   |              |      |
|                                                                           | 96                   |                                                                                                    |       |                |                      |                        |               | Toosanoas            | raj               | /800                    |                  |                   |              |      |
|                                                                           | Output               |                                                                                                    |       |                |                      |                        |               |                      |                   |                         | 7 X              |                   |              |      |
|                                                                           |                      |                                                                                                    |       |                |                      |                        |               |                      |                   |                         |                  |                   |              |      |

...whose values, clearly, I took from the spreadsheet, from the Dark columns of each table.

OK, here you can see the point of having marked the tokens whose values were the same in light and dark mode.

| KB Explorer 9 X        | TravelAgency* X                                                                                                    | $\vee$     | Properties                 | 4 |
|------------------------|----------------------------------------------------------------------------------------------------|------------|----------------------------|---|
| pen: Name or Pattern   | Tokens* Styles Documentation                                                                                                    |            | E 2 Filter                 |   |
| per: [String P Pattern | Totems*       System       Documentation         11       gray00: #FFFFF;<br>gray00: #CICIC;<br>gray00: #CICICIC;<br>gray00: #CICICIC;<br>gray00: #CICICIC;<br>gray00: #CICICIC;<br>gray00: #CICICIC;<br>gray00: #CICICIC;<br>grave10: #CICICICICIC;<br>grave10: #CICICICICIC;<br>grave10: #CICICICICICI |            | 記<br>記<br>学<br>子<br>Filter |   |
|                        |                                                                                                    |            |                            |   |
|                        |                                                                                                    | * X        |                            |   |
|                        | onow: General                                                                                                    | Autoscroll |                            |   |

Because I could define these only once, at the beginning, where I have the tokens that don't vary, by color-scheme. So, I move, for example, primary-highlighted to here, and remove it from both sections, light and dark.

Doing it that way has advantages: there will be no inconsistencies; and it also has disadvantages: the tokens are more scattered.

For example, I will have the primary and secondary variables by color-scheme, but if I want to look for primary-highlighted I won't find it there, filtering by light or dark.

Once again, this decision is at the fontender's own risk. I'm going to leave them as I had them for now.

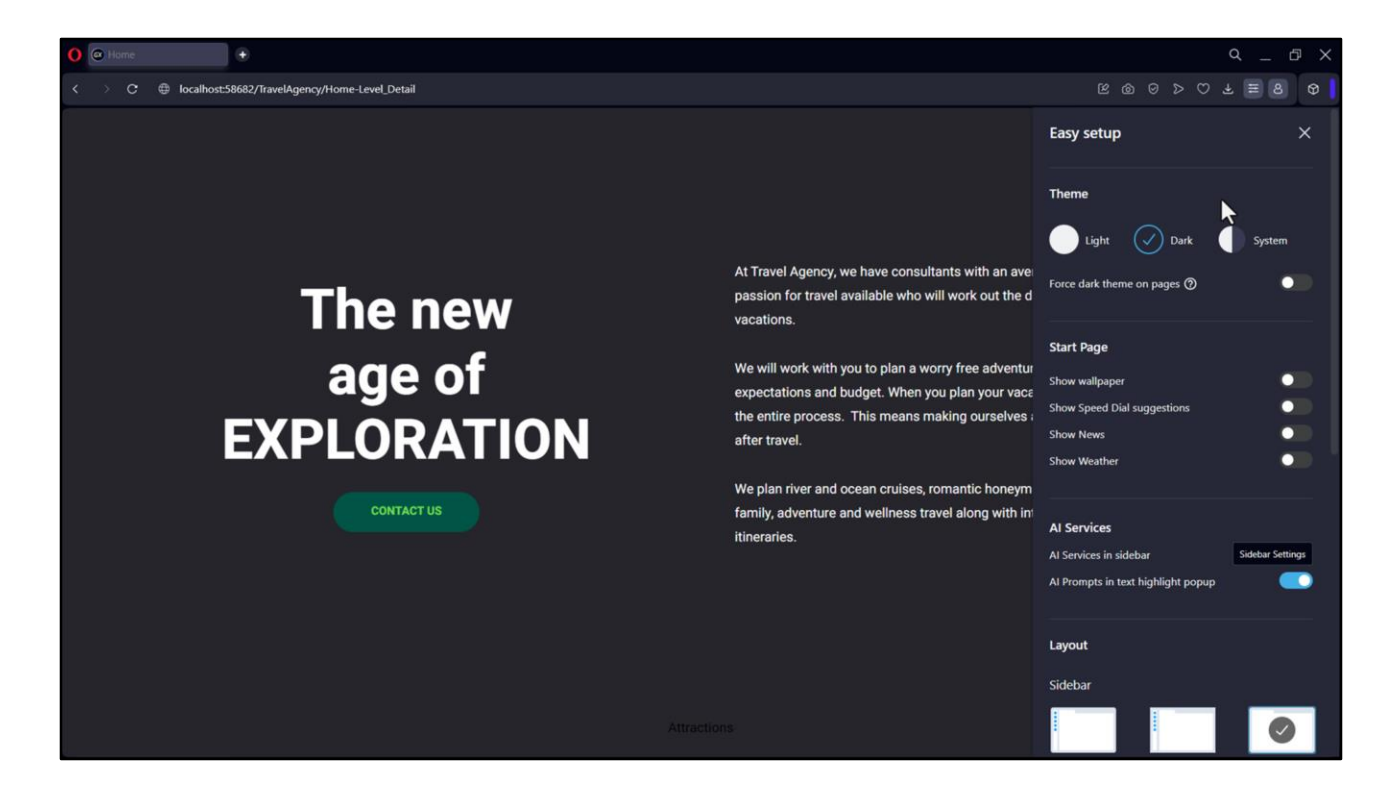

OK, let's try it now.

Here we have the Light mode. And we see, if we switch to Dark, how the colors were modified, just as we wanted.

If we now go back to Light...

| TravelAgency - GeneXus 18        |                                                |                                                                     |                                       |              |          |                            |              | -                | σ | ×     |
|----------------------------------|------------------------------------------------|---------------------------------------------------------------------|---------------------------------------|--------------|----------|----------------------------|--------------|------------------|---|-------|
| File Edit View Layout Build Know | wledge Manager Window Tools Test Help          |                                                                     |                                       |              |          |                            |              |                  |   |       |
| MIN MIX D DIOCO                  | Release                                        | - Tests Build Build -                                               |                                       |              |          |                            |              |                  |   |       |
| 🛞 KB Explorer 🛛 🥺 🗙              | TravelAgency X                                 |                                                                     |                                       |              |          |                            | $\sim$       | O Properties     |   | ₹ ×   |
| Open: Name or Pattern            | Tokens Styles Documentation                    |                                                                     |                                       |              |          |                            |              | Filter           |   | ×     |
| TravelAgency                     | 1 tokens TravelAgency (color-scher             | a: [light]   dar]) /                                                | 2                                     |              |          |                            |              |                  |   |       |
| > 💽 Main Programs                | 2                                              | ie. [ingit]   uni]) (                                               | 10.00                                 | . ≡ ⊞ \      | 7        | Q Search tokens All        | \$ C         |                  |   |       |
| - 🐨 Root Module                  | 3 #colors                                      |                                                                     |                                       |              |          |                            | 1            |                  |   |       |
| > 😭 General                      | 4 (                                            |                                                                     | 100                                   | COLOR        | s        |                            | ~            |                  |   |       |
| V TravelAgency                   | 5 #region Primitive                            |                                                                     | -                                     |              | ITIVE    |                            | - U          |                  |   |       |
| V 😍 DesignSystems                | 6 green200: #73D94F;                           |                                                                     | in the second                         |              | NAME     | COLOR VALUE                | - U          |                  |   |       |
| TravelAgency                     | · •                                            |                                                                     | Q.                                    | - 0 ×        | Territe. |                            | II           |                  |   |       |
| Files                            | C      kohot (Mil)/hashgesphare (and, fatal    |                                                                     | RUSPOT                                | 28.0         | green200 | #73D94F                    | — II         |                  |   |       |
| Images                           |                                                |                                                                     | Easy setup                            | ×            | green300 | #015547                    |              |                  |   |       |
| > Weit                           |                                                |                                                                     | There                                 |              |          | + Add new token            |              |                  |   |       |
| TravelågenovBackol               |                                                | At Travel Agency, we have consultants with an ave                   | C Light Can                           | System UT    | TRAL     |                            |              |                  |   |       |
| Domains                          | The new                                        | passion for travel available who will work out the d                |                                       |              | NAME     | COLOR VALUE                | - 11         |                  |   |       |
| Images                           | The new                                        | vacations.                                                          | Start Page                            |              |          |                            |              |                  |   |       |
| > DE References                  | age of                                         | We will work with you to plan a worry free adventu                  | Show Speed Dial suggestions           |              | gray00   | #FFFFF                     |              |                  |   |       |
| Customization                    | EVELOPATION                                    | the entire process. This means making ourselves                     | Show News                             |              | gray200  | #010101                    |              |                  |   |       |
| Documentation                    | EXPLORATION                                    | we plan river and ocean cruises, romantic honeym                    |                                       |              | gray600  | #616161                    |              |                  |   |       |
|                                  | CONTACT US                                     | family, adventure and wellness travel along with in<br>itineraries. | Al Services<br>Al Services in sidebar | inter leting | gray800  | #26262C                    |              |                  |   |       |
|                                  |                                                |                                                                     | Al Poingto in text highlight popula   | -            | opacity  | #19181933                  |              |                  |   |       |
|                                  |                                                |                                                                     | Layout                                |              |          | + Add new token            |              |                  |   |       |
|                                  |                                                |                                                                     |                                       | 0 5          |          |                            | ~            |                  |   |       |
|                                  |                                                | Attractions                                                         | On Anthia                             | Of           | NAME     | FONT                       |              |                  |   |       |
|                                  | 30 secondary: \$cold                           | ors.green300;                                                       |                                       | Ale          | primary  | Heebo                      |              |                  |   |       |
|                                  | primary - magnazi                              | need. proton s. greentoo,                                           |                                       |              |          |                            |              |                  |   |       |
|                                  | Output                                         |                                                                     |                                       |              |          |                            | 4 X          |                  |   |       |
|                                  | Show: Build • X Q ⋽                            |                                                                     |                                       |              |          |                            | + Autoscroll |                  |   |       |
|                                  | dotnet watch runnon-interactiveproperty        | OutputPath="C:\Models\GX18\Trave                                    | LAgency \NETSQLServer                 | 1006\web\b   | in"proje | ct "C:\Models\GX18\Travel# | V9.          |                  |   |       |
| 1.12                             | Success: Execution                             |                                                                     |                                       |              |          |                            | Reporter     |                  |   |       |
| SKB Explorer                     | Calculating Mobile Targets for Frontend (Front | end)                                                                |                                       |              |          | 100 Acc                    |              | Properties Toolb | x |       |
| C:\Models\GX18\TravelAgency      |                                                |                                                                     |                                       |              |          |                            | Ln 1         | Col 1 Ch 1       |   | INS . |

At this point it would be convenient to make some remarks.

Let's start with the simplest thing: this, which looked like magic, actually corresponds to a correct systematization where we assigned, to the color properties of the classes, both background-color and color, semantic color tokens by function. And we vary those color tokens by color scheme: light or dark.

In addition, this worked just like that, without us having to specify anything at the programming level because the browser already understands that what it calls light and dark theme there corresponds exactly to the values that we call light and dark, for the option that we call exactly color-scheme in our DSO.

The reason is that we gave it exactly that name. It is not mandatory, we could have called the option in any way, but if we had done so, the browser would not have understood that it is the same thing, and would not have changed the colors as it did.

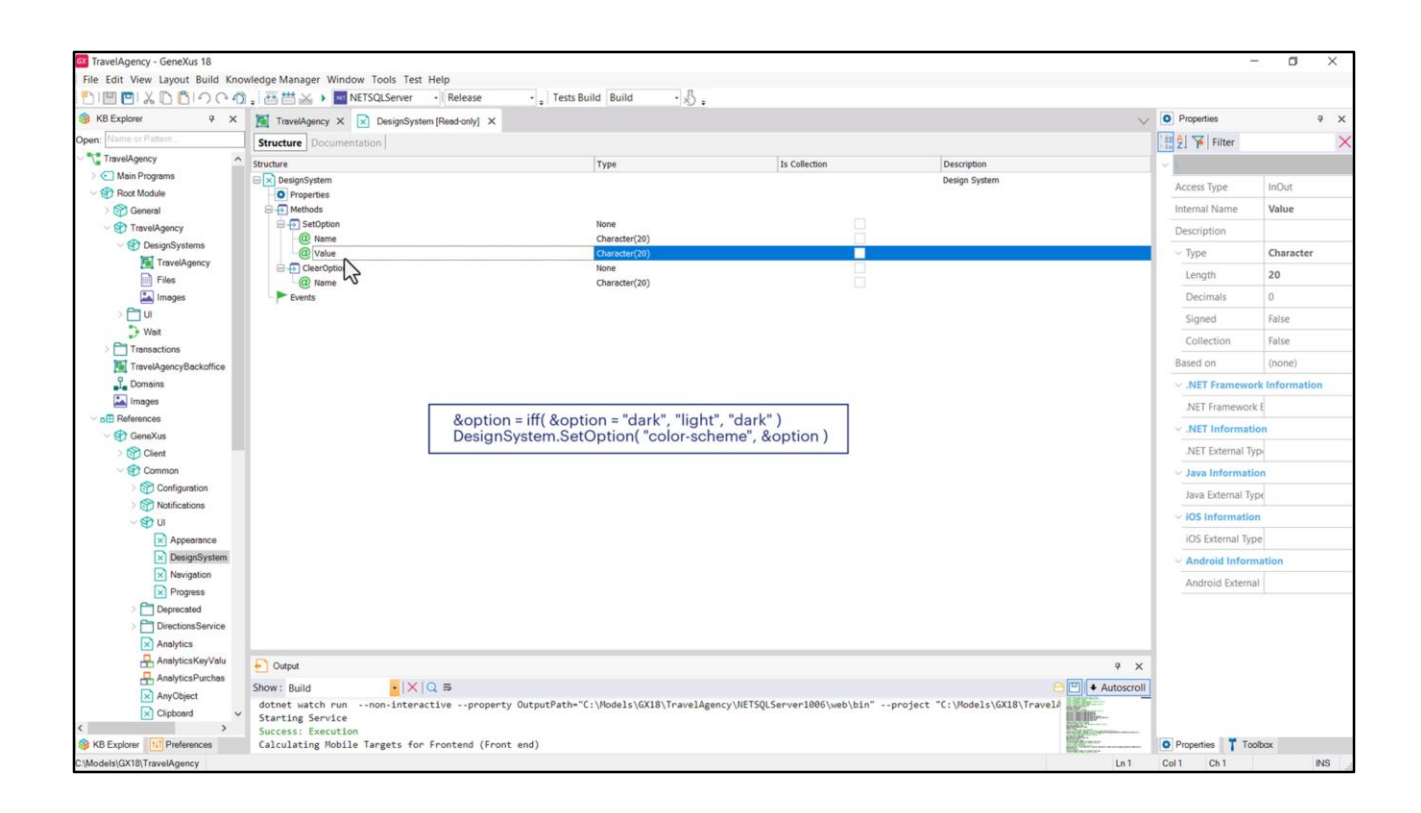

We have, however, a way to specify at the programmatic level which of the option values we want to apply at a given time.

It will be helpful, for example, if we want to give the user the option at the application level, and not at the browser level, to choose the color scheme.

For this purpose, the DesignSystem external object is included in the GeneXus module that comes installed with every KB.

When we open it, we can see a SetOption method offered precisely to set one of its possible values for a particular option (in this case, the only one we have is the color-scheme).

So, for example, we could enter this code in the event associated with a layout control for modifying the color-scheme. If in the variable that we inserted, option, there was a "dark" value and it is changed to "light" and vice versa (that is what the iff command does), and then the "color-scheme" option of the DSO associated with the object is set.

| TravelAgency - GeneXus 18        |                           |                                                       |                                      |               |           |                        |                                                                                                    |                | - 0    | ×   |
|----------------------------------|---------------------------|-------------------------------------------------------|--------------------------------------|---------------|-----------|------------------------|----------------------------------------------------------------------------------------------------|----------------|--------|-----|
| File Edit View Layout Build Know | wledge Manage             | er Window Tools Test Help                             |                                      |               |           |                        |                                                                                                    |                |        |     |
| PIE EX D DIOCO                   | . 西西太                     | NETSQLServer - Release - Tests Bu                     | ild Build - X -                      |               |           |                        |                                                                                                    |                |        |     |
| 🞯 KB Explorer 🛛 🥺 🗙              | TravelAge                 | ancy X 🔀 DesignSystem [Read-only] X                   |                                      |               |           |                        |                                                                                                    | V Properties   |        | ₹ × |
| Open: Name or Pattern            | Tokens Sty                | les Documentation                                     |                                      |               |           |                        |                                                                                                    | Filter         |        | ×   |
| ~ 🎲 TravelAgency                 | 1 1                       | tokens TravelAgency (color-scheme: [light]            | dark) {                              | -             | -         |                        |                                                                                                    |                |        |     |
| > 💽 Main Programs                | 2                         | breakpoint, phone I table                             | at I desktop                         | =             | Y         | Search toke            | s Al 🗘 🤇                                                                                                    | , <b>`</b>     |        |     |
| Root Module                      | 3                         | #colors                                               |                                      |               |           |                        | colors                                                                                                    | a              |        |     |
| > 😭 General                      | 4                         | {                                                     |                                      | COLON         | 6         |                        | fonts                                                                                                    | 41             |        |     |
| V TravelAgency                   | 5                         | #region Primitive                                     | Obrasknoint - deskton /              | O PRIM        | ITIVE     |                        | radius                                                                                                    |                |        |     |
| V 😍 DesignSystems                | 6                         | green200: #73D94F;                                    | Boleakbolin - desktop (              |               | NAME      | COLOR VALUE            | spacing                                                                                                    | 11             |        |     |
| TravelAgency                     | 7                         | green300: #015547;                                    | #fontSizes {                         |               |           |                        | borders                                                                                                    | - H            |        |     |
| Files                            | 8                         | #endregion                                            | 5: 10px;<br>M: 67px;                 |               | green200  | #73D94F                | shadows                                                                                                    | 11             |        |     |
| Images                           | 10                        | Hregion Neutral                                       | L: 100px;                            |               | green300  | #015547                | fontSizes                                                                                                    | 9. E           |        |     |
| > 🛅 UI                           | 11                        | grav00: #EFFFFF;                                      | }                                    |               | P.cc.inco |                        | -4.10                                                                                                    | - 11           |        |     |
| > Weit                           | 12                        | gray200: #C1C1C1;                                     | }                                    |               |           | + Add new token        | $\cup$                                                                                                    |                |        |     |
| > Transactions                   | 13                        | gray600: #616161;                                     |                                      |               |           |                        |                                                                                                    | ·              |        |     |
| TravelAgencyBackoffice           | 14                        | gray800: #26262C;                                     | <pre>@breakpoint = tablet {</pre>    | NEU           | TRAL      |                        |                                                                                                    |                |        |     |
| L Domains                        | 15                        | opacity: #19181933;                                   | #fontSizes {                         |               | NAME      | COLOR VALUE            |                                                                                                    |                |        |     |
| images                           | 16                        | #endregion                                            | S: 14px;                             | 1             | arm-00    | ******                 |                                                                                                    |                |        |     |
| ✓ o⊞ References                  | 17                        |                                                       | M: 40px;                             |               | grayoo    |                        |                                                                                                    | - 11           |        |     |
|                                  | 18                        | }                                                     | L: 60px;                             |               | gray200   | #C1C1C1                |                                                                                                    |                |        |     |
| Client                           | 19                        | Acolor-scheme = light (                               |                                      |               |           |                        |                                                                                                    |                |        |     |
| Common                           | 21                        | feoror - scheme - TiBuc (                             |                                      |               | grayoou   | #010101                |                                                                                                    |                |        |     |
| > ( Configuration                | 22                        | #colors {                                             | <pre>@breakpoint = phone {</pre>     |               | gray800   | #26262C                |                                                                                                    |                |        |     |
| > 😭 Notifications                | 23                        |                                                       | #fontSizes {                         | 1.00          |           |                        |                                                                                                    | - 11           |        |     |
| ~ 🕲 u                            | 24                        | #region Primitive                                     | S: 12px;                             |               | opacity   | #19181933              |                                                                                                    |                |        |     |
| Appearance                       | 25                        | green100: #A7E491;                                    | M: 20px;                             |               |           | + Add new token        |                                                                                                    |                |        |     |
| DesignSystem                     | 26                        | #endregion                                            | L: 40px;                             |               |           |                        |                                                                                                    | - 11           |        |     |
| Nevigation                       | 27                        |                                                       | 3                                    | FONTS         |           |                        | ~                                                                                                    | 111            |        |     |
| × Progress                       | 28                        | #region Application                                   | 1                                    |               |           | FONT                   |                                                                                                    |                |        |     |
| > Deprecated                     | 29                        | primary: Scolors.green200;                            |                                      |               | NAME      | PONT                   |                                                                                                    |                |        |     |
| DirectionsService                | 30                        | primary, scolors.greensoo                             | c. apoon100                          | A1e           | primary   | Heebo                  |                                                                                                    |                |        |     |
| Analytics                        | 31                        | primary-nightighteet. scoro                           | s.Ercentoo,                          | _             |           |                        |                                                                                                    | - Li           |        |     |
| AnalyticsKeyValu                 | Output                    |                                                       |                                      |               |           |                        | 4                                                                                                    | ×              |        |     |
| AnalyticsPurchas                 | Show: Build               | · X Q 5                                               |                                      |               |           |                        | Autos                                                                                                    | troll          |        |     |
| AnyObject                        | dotnet wat                | ch run non-interactive property OutputPath="C         | :\Models\GX18\TravelAgency\NETSQLSer | ver1006\web\H | in"projec | t "C:\Models\GX18\Trav | e14                                                                                                    |                |        |     |
| 🗶 Clipboard 🗸                    | Starting S                | ervice                                                |                                      |               |           |                        | III III III/a                                                                                                    |                |        |     |
| KB Explorer                      | Success: E<br>Calculation | xecution<br>@ Mobile Targets for Frontend (Front end) |                                      |               |           |                        | and the second second s | Properties T T | oolbax |     |
| C:/Models/GX18/TravelAgency      |                           | a                                                     |                                      |               |           |                        | Ln                                                                                                    | 1 Col 1 Ch 1   |        | INS |
|                                  |                           |                                                       |                                      |               |           |                        |                                                                                                    |                |        |     |

Of course, this means that we can have several options per DSO, not just one, and it doesn't have to be only for varying color tokens.

For example, we could add an option besides this one, separating it with a comma, or instead of this one, to vary the tokens by screen size.

Consider, for example, if we had spacing or font size tokens defined. Suppose we had S, M, L tokens for font sizes. For the different sizes, Small, Medium and Large.

We might want to vary their values according to the screen size, for which we can define a breakpoint option that takes the values phone, tablet and desktop, and from there define that for the Desktop breakpoint these are the values of these 3 tokens, but these other ones for the other breakpoints.

Is it convenient to use tokens for the font sizes in our system?

We will analyze that in the next video.

| TravelAgency - GeneXus 18       |                            |                |          |                |          |                    |   |                 | - a ×                  |
|---------------------------------|----------------------------|----------------|----------|----------------|----------|--------------------|---|-----------------|------------------------|
| File Edit View Layout Build Kno | wledge Manager Window To   | ools Test Help |          |                |          |                    |   |                 |                        |
| 00000000000                     | . 🗃 🛗 🕁 🕨 🔤 NETSO          | LServer - Rel  | ease •   | Tests Build Bu | uild • X |                    |   |                 |                        |
| 👙 KB Explorer 🧧 🗙               | 🐼 Start Page X 🚺 Trav      | velAgency 🗙 🔛  | Images X | Chatbot* ×     |          |                    | ~ | O Properties    | 9 X                    |
| Open: Name or Pattern           | Images * Documentation     |                |          |                |          |                    |   | Filter          | ×                      |
| TravelAgency                    | New Image                  |                |          |                |          |                    |   | Image: Chatb    | ot dark.svg            |
| > 💽 Main Programs               | Image                      | Style          | Language | Density        | Layer    | Options            |   | Name            | Chathot dark svo       |
| V TRoot Module                  | Chatbot_light.svg          |                |          |                |          |                    |   | Description     | Chathat dadage         |
| General                         | Carat 100, 4177 au         | TravelAgency   | Any      | Unknown        | None     | color-scheme:light |   | Description     | Chatbot_dark.svg       |
| P DesignSystems                 | Size:139x137 px            |                |          |                |          |                    |   | Is External     | False                  |
| TravelAgency                    | Chatbot_dark.svg           | TravelAgency   | Δηγ      | Unknown        | None     | color-schemerlark  |   | Style           | TravelAgency           |
| Files                           | Size:139x137 px            | managency      | Ally .   | onaroun        | Home     | CONTRACTOR         |   | Language        | Any                    |
| Images                          |                            |                |          |                |          |                    |   | Density         | Unknown                |
| > 🛅 UI                          |                            |                |          |                |          |                    |   | Layer           | None                   |
| D Weit                          |                            |                |          |                |          |                    |   | Rendering Mo    | Automatic              |
| Transactions                    |                            |                |          |                |          |                    |   | Flips for Right | False                  |
|                                 |                            |                | 5        |                |          |                    |   | Course          | Cillears) cfarmandar)  |
| images                          |                            |                |          |                |          |                    |   | Source          | c. (Osers (cremanuez ( |
| P B References                  |                            |                |          |                |          |                    |   | Options         | color-scheme:dark      |
| 🗸 🕄 GeneXus                     |                            |                |          |                |          |                    |   |                 |                        |
| Client                          |                            |                |          |                |          |                    |   |                 |                        |
| Common                          |                            |                |          |                |          |                    |   |                 |                        |
| > [7] Configuration             |                            |                |          |                |          |                    |   |                 |                        |
| > (m) Notifications             |                            |                |          |                |          |                    |   |                 |                        |
| Appearance                      | Preview                    |                |          |                |          |                    |   |                 |                        |
| DesignSystem                    |                            |                |          |                |          |                    |   |                 |                        |
| Navigation                      |                            |                |          |                |          |                    |   |                 |                        |
| Progress                        |                            |                |          |                |          |                    |   |                 |                        |
| Deprecated                      |                            |                |          |                |          |                    |   |                 |                        |
| > DirectionsService             |                            |                |          |                |          |                    |   |                 |                        |
| Analytics                       |                            |                |          |                |          |                    |   |                 |                        |
| AnalyticsPurchas                |                            |                |          |                |          |                    |   |                 |                        |
| AnyObject v                     |                            |                |          |                |          |                    |   |                 |                        |
| < > >                           |                            |                |          |                |          |                    |   |                 |                        |
| KB Explorer II Preferences      | Strech (with aspect ratio) |                |          |                |          |                    |   | Properties T    | Toolbax                |
| Output                          |                            |                |          |                |          |                    |   |                 |                        |
| C:\Models\GX18\TravelAgency     |                            |                |          |                |          |                    |   |                 |                        |

What is left for me to say now is that since this option appeared in our DSO, we can understand that dimension that appeared at the image level.

If I now associate our DSO to both variations as Style... let's begin with this first one... we see that the Options property appears. It will offer me to give a value to each one of the options that this DSO has specified. In this case for now we only have one, color-scheme.

So we will say that the Chatbot image will correspond to this variation only if the color-scheme is Light.

And to this other one instead if the DSO is also TravelAgency, but with Dark color-scheme.

| TravelAgency - GeneXus 18                                                                                                    |                                                                                                    | - n x                  |
|----------------------------------------------------------------------------------------------------|----------------------------------------------------------------------------------------------------|------------------------|
| File Edit View Layout Insert Build                                                                                                    | t Knowledge Manager Window Tools Test Help                                                                                                    | 1949 <b>11</b> 10 111  |
| MMMXDBLOCA                                                                                                    | A H NETSOLServer - Release - Texts Build Build -                                                                                                    |                        |
| S KB Explorer P X                                                                                                    | 🐼 Start Page X 📓 Travel Agency X 📓 Images X 🔝 Chattot X 📅 Home* X                                                                                                    | V T Toolbox 9 X        |
| Open: Name or Pattern                                                                                                    | Lavout 8 Rules   Events   Conditions   Variables   Documentation                                                                                                    | Controls               |
| TravelAgency                                                                                                    | where the second processes is a second second | EED Attribute/Variable |
| > 💽 Main Programs                                                                                                    | * Application Bar                                                                                                    | Button                 |
| Soot Module     Soot Module     Soot M | () III MainTable Almage1                                                                                                    | Em Image               |
| > 😚 General                                                                                                    |                                                                                                    | A Text Block           |
| TravelAgency     TravelAgency     Travency     TravelAgency     TravelAgency     TravelAgency     Tr | ReformationText                                                                                                    | - Containers           |
| V 😍 DesignSystems                                                                                                    | CONTONIER                                                                                                    | E Canada               |
| TravelAgency                                                                                                    |                                                                                                    |                        |
| Files                                                                                                    |                                                                                                    | Elex Component         |
| images                                                                                                    | Contact Us                                                                                                    | E na                   |
| ~ 🗇 U                                                                                                    |                                                                                                    |                        |
| Attraction                                                                                                    |                                                                                                    | Cicup<br>Steed         |
| Attractions                                                                                                    | Attractions                                                                                                    | Tab                    |
| Contact                                                                                                    |                                                                                                    |                        |
| Lo Home                                                                                                    | o o o o                                                                                                    | Table Cid              |
| Information                                                                                                    |                                                                                                    |                        |
| MesterTravelAge                                                                                                    |                                                                                                    | ⊨ Miscellaneous        |
| The Master Havenge                                                                                                    |                                                                                                    | al_ Ads View           |
| Transactions                                                                                                    |                                                                                                    | Animation View         |
| Transactions                                                                                                    | ~~                                                                                                    | Audio Controller       |
| P Domains                                                                                                    |                                                                                                    | B Query Viewer         |
| Ta Images                                                                                                    |                                                                                                    | GeneXusUnanimo         |
| V all References                                                                                                    |                                                                                                    | Alert Angular          |
| GeneXus                                                                                                    |                                                                                                    | Dropdown Angular       |
| Client                                                                                                    |                                                                                                    | ICon Angular           |
| Common                                                                                                    |                                                                                                    | Select Angular         |
| > 😚 Configuration                                                                                                    |                                                                                                    | B Sidebar Angular      |
| > 😭 Notifications                                                                                                    |                                                                                                    | B Step Angular         |
| ~ 🐑 u                                                                                                    |                                                                                                    | B Treeview Angular     |
| Appearance                                                                                                    |                                                                                                    |                        |
| DesignSystem                                                                                                    |                                                                                                    |                        |
| Navigation 🗸                                                                                                    |                                                                                                    |                        |
| < >                                                                                                    |                                                                                                    |                        |
| B KB Explorer                                                                                                    | Any Platform, Default Orientations - 🗘 Add Layout 🔮 Delete Layout                                                                                                    | Properties Toolbox     |
| Output                                                                                                    |                                                                                                    |                        |
| C:\Models\GX18\TravelAgency                                                                                                    |                                                                                                    |                        |

We haven't implemented the Master Panel yet, which will be where we'll have the button with this image, but we could, just to try this at runtime, insert a single image here....

It's not showing the image called Chatbot, we don't see it... it says that's the image that will be rendered, but we can't see it. And saving doesn't change anything.

| TravelAgency - GeneXus 18           | _                          |               |          |                |        |                       |   |                 | - a ×                |
|-------------------------------------|----------------------------|---------------|----------|----------------|--------|-----------------------|---|-----------------|----------------------|
| File Edit View Layout Build Knowler | dge Manager Window To      | ols Test Help | -        | Tests Build B  |        |                       |   |                 |                      |
| KB Evolver B X                      | Charlens M. Milling        | uteren M      | ease •   | Charlant M     | - x)   |                       |   | D Properties    | a v                  |
| Onese Name or Patern                | Start Page X Mill Trav     | elAgency X 🔛  | Images X | Chatbot * X LO | Home X |                       | ~ |                 |                      |
|                                     | Images * Documentation     |               |          |                |        |                       |   | z] 🍅 Filter     | /                    |
| Main Programs                       | Mew Image                  |               |          |                |        | Principal Association |   | Image: Chatb    | ot_light.svg         |
| Root Module                         | Image                      | Style         | Language | Density        | Layer  | Options               |   | Name            | Chatbot_light.svg    |
| > 🚱 General                         | Chatbot_light.svg          | Anv           | Anv      | Unknown        | None   |                       |   | Description     | Chatbot_light.svg    |
| ~ 🔁 TravelAgency                    | Size:139x137 px            |               |          |                |        |                       |   | Is External     | False                |
| OesignSystems                       | Chatbot_dark.svg           |               |          |                |        |                       |   | Style           | Any                  |
| TravelAgency                        |                            | TravelAgency  | Any      | Unknown        | None   | color-scheme:dark     |   | Language        | Any                  |
| Files                               | Size:139x137 px            |               |          |                |        |                       |   | Language        | Ally                 |
| images                              |                            |               |          |                |        |                       |   | Density         | Unknown              |
|                                     |                            |               |          |                |        |                       | 5 | Layer           | None                 |
| Attactions                          |                            |               |          |                |        |                       | ÷ | Rendering Mo    | Automatic            |
| Contact                             |                            |               |          |                |        |                       |   | Flips for Right | False                |
| Home                                |                            |               |          |                |        |                       |   | Source          | C:\Users\cfernandez\ |
| S Information                       |                            |               |          |                |        |                       |   |                 |                      |
| InformationCopy1                    |                            |               |          |                |        |                       |   |                 |                      |
| MasterTravelAge                     |                            |               |          |                |        |                       |   |                 |                      |
| D Weit                              |                            |               |          |                |        |                       |   |                 |                      |
| > Transactions                      |                            |               |          |                |        |                       |   |                 |                      |
| TravelAgencyBackoffice              |                            |               |          |                |        |                       |   |                 |                      |
| Lomains                             |                            |               |          |                |        |                       |   |                 |                      |
| References                          | Preview                    |               |          |                |        |                       |   |                 |                      |
| V 🕄 GeneXus                         |                            |               |          |                |        |                       |   |                 |                      |
| > 😭 Client                          |                            |               |          |                |        |                       |   |                 |                      |
| Common                              |                            |               |          |                |        |                       |   |                 |                      |
| > 😚 Configuration                   |                            |               |          |                |        |                       |   |                 |                      |
| > 😚 Notifications                   |                            |               |          |                |        |                       |   |                 |                      |
| ~ ⊕ u                               |                            |               |          |                |        |                       |   |                 |                      |
| Appearance                          |                            |               |          |                |        |                       |   |                 |                      |
| DesignSystem                        |                            |               |          |                |        |                       |   |                 |                      |
| Navigation V                        |                            |               |          |                |        |                       |   |                 |                      |
| SKB Explorer                        | Strech (with aspect ratio) |               |          |                |        |                       |   | O Properties    | Toolbax              |
| Output                              |                            |               |          |                |        |                       |   |                 |                      |
| C:Models\GX18\TravelAgency          |                            |               |          |                |        |                       |   |                 |                      |

Let's see what happens if I remove the Style from one of the variations of the image... I leave the Any value, so that it is valid for any DSO..... I save...

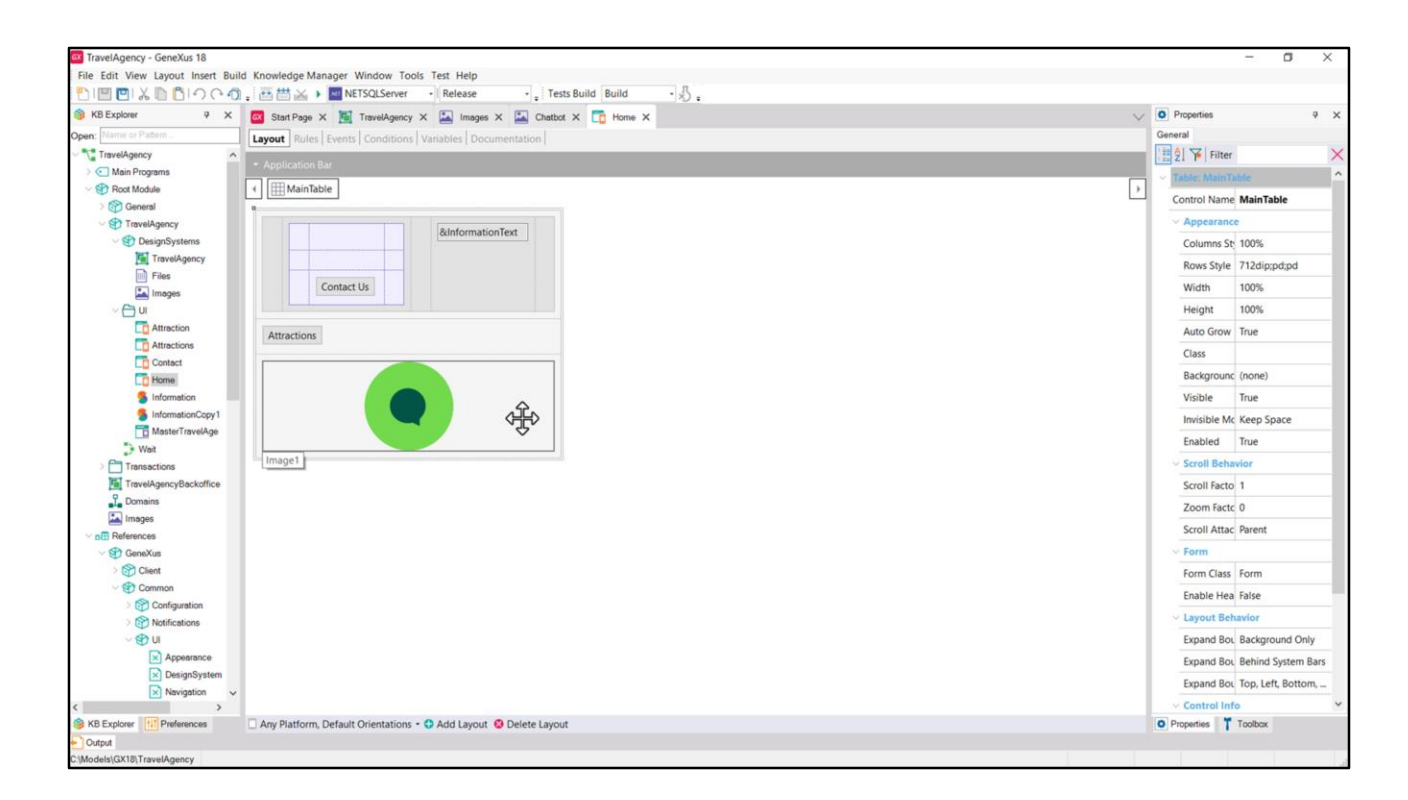

... and now I go back to the panel, close it and open it again. Now I see it!

| File Edit View Layout Insert Build Kr | nowledge Manager Window Tools Test Help                          |            |                                  |                   |      |
|---------------------------------------|------------------------------------------------------------------|------------|----------------------------------|-------------------|------|
| 110 0 × 0 01000.1                     | 🚟 📇 🕨 NETSQLServer , Release 🛛 - , Tests Build Build 🔹 🖑 -       |            |                                  |                   |      |
| KB Explorer 9 X                       | Start Page X 🎬 TravelAgency X 🖾 Images X 🖾 Chatbot X 🛅 Home X    | ~          | O Properties                     | ą                 | ×    |
| pen: Name or Patern                   | wout Rules Events Conditions Variables Documentation             |            | Filter                           |                   | ×    |
| TravelAgency                          |                                                                  |            | Panal Mama                       |                   | ,    |
| > 💽 Main Programs                     | Application Bar                                                  |            | Panet monite                     |                   | -    |
| V 🐨 Root Module                       | MainTable                                                        | > .        | Name                             | Home              |      |
| > 🕎 General 🔹 🔹                       |                                                                  |            | Description                      | Home              |      |
| V TravelAgency                        | 8dnformationText                                                 |            | Module/Folde                     | UI                |      |
| C Stranger DesignSystems              |                                                                  |            | Qualified Nam                    | TravelAgency.Hon  | ie . |
| TravelAgency                          |                                                                  |            | Object Visibilit                 | Public            |      |
| t images                              | Contact II                                                       |            | Main program                     | True              |      |
|                                       | Contact os                                                       |            | Marter Danal                     | MasterTravalAge   |      |
| Attraction                            |                                                                  |            | master Parler                    | mastertraverage   | , cy |
| C Attractions                         | Attractions                                                      |            | Generate Oper                    | Use Environment p | free |
| Contact                               |                                                                  |            | Caption                          | Home              |      |
| - Home                                | Janas Chathat                                                    |            | Automatic refr                   | Yes               |      |
| 5 Information                         | <mage=chaudot></mage=chaudot>                                    |            | <ul> <li>Miscellaneor</li> </ul> | us                |      |
| 5 InformationCopy1                    |                                                                  |            | Generate Ot                      | True              |      |
| Thasteriravesige                      |                                                                  |            | Secure Appl                      | Falce             |      |
| Transactions                          |                                                                  |            | Natural                          |                   |      |
| TravelAgencyBackoffice                |                                                                  |            | Network                          |                   |      |
| 2 Domains                             |                                                                  |            | Connectivity                     | Online            |      |
| Images                                |                                                                  |            | Deep Link N                      |                   |      |
| ✓ p⊞ References                       |                                                                  |            | > Main object                    | properties        |      |
| SeneXus                               |                                                                  |            | Application                      |                   |      |
| > Client                              |                                                                  |            | Additional F                     | (none)            |      |
| Common                                |                                                                  |            | Application                      | (none)            |      |
| Notifications                         |                                                                  |            | Notification                     | (none)            |      |
| < 🐑 UI                                |                                                                  |            | Distinct Or                      | (IIOIK)           |      |
| Appearance                            |                                                                  |            | Platform Ov                      |                   |      |
| DesignSystem                          |                                                                  |            | Default Layo                     | Default           |      |
| Navigation 🗸 🛌                        |                                                                  | edit token | Base Color 5                     | Default           |      |
| > L                                   | Any Platform, Default Orientations                               |            | Fnable Prefe                     | False             |      |
| KB Explorer                           | Any Platit 🙀 Default Orientations - 🗘 Add Layout 😳 Delete Layout |            | • Properties T                   | Toolbax           |      |

What if I limit it again to the DSO only and in Light mode...? I close and open again, and there it is again!

Well, this makes sense because this Panel object works for all platforms, not just for Angular where we are developing.

| TravelAgency - GeneXus 18          |                                                                                                    |            |                                                                                                    | - a ×           |
|------------------------------------|----------------------------------------------------------------------------------------------------|------------|----------------------------------------------------------------------------------------------------|-----------------|
| File Edit View Layout Insert Build | d Knowledge Manager Window Tools Test Help                                                                                                    |            |                                                                                                    |                 |
| PIE EX D DOCO                      | . 🔆 📇 💫 🕨 🛛 NETSQLServer - Release - Tests Build Build - 🖉 -                                                                                                    |            |                                                                                                    |                 |
| 🍘 KB Explorer 🛛 🤻 🗙                | Stat Page X 📓 TravelAgency X 🔝 Images X 🖾 Chatbot X 🛅 Home X                                                                                                    | ~          | Properties                                                                                                    | e x             |
| Open: Name or Pattern              | Lavout Rules Events Conditions Variables Documentation                                                                                                    | 1          | Filter                                                                                                    | 3               |
| Log ^                              |                                                                                                    |            | The state of the state of the s | Charles and     |
| Maps                               | • Application Bar                                                                                                    |            | Platfornic sony                                                                                                    | Flatform        |
| Hessages                           | 4 I III MainTable                                                                                                    | >          | Name                                                                                                    | Any Platform    |
| Runtime                            |                                                                                                    |            | OS                                                                                                    | Any Platform    |
| Server                             | 8dnformationText                                                                                                    |            | Device Kind                                                                                                    | Any Device Kind |
| TrackingParamet                    |                                                                                                    |            | Size                                                                                                    | Any Size        |
| L Domains                          |                                                                                                    |            | Style                                                                                                    | UnaningoMobile  |
|                                    | Contraction of the Contraction of the Contraction o |            | Additional Sty                                                                                                    | (000e) 2        |
| Server                             | Contact us                                                                                                    |            | Nuclearline Ch                                                                                                    | (none) =        |
| Social                             |                                                                                                    |            | inavigation sty                                                                                                    | Default         |
| 2 Domains                          | Attractions                                                                                                    |            | Default Layout                                                                                                    | Any             |
| > 😚 GeneXusUnanimo                 |                                                                                                    |            | Bounds Name                                                                                                    |                 |
| Y Customization                    | Janua - Chathat                                                                                                    |            | Minimum Shor                                                                                                    | 0               |
| > F8 Localization                  | <image=chalbot></image=chalbot>                                                                                                    |            | Maximum Sho                                                                                                    | 0               |
| Eles                               |                                                                                                    |            | Label Position                                                                                                    | Тор             |
| Images                             |                                                                                                    |            |                                                                                                    |                 |
| And Platform                       |                                                                                                    |            |                                                                                                    |                 |
| Any Phone                          |                                                                                                    |            |                                                                                                    |                 |
| Any Tablet 7"                      |                                                                                                    |            |                                                                                                    |                 |
| Any Tablet 10"                     |                                                                                                    |            |                                                                                                    |                 |
| Any TV                             |                                                                                                    |            |                                                                                                    |                 |
| Any Watch                          |                                                                                                    |            |                                                                                                    |                 |
| 🐥 Any Android Device               |                                                                                                    |            |                                                                                                    |                 |
| Android Phone                      |                                                                                                    |            |                                                                                                    |                 |
| Android Tablet 7"                  |                                                                                                    |            |                                                                                                    |                 |
| Android Tablet 10"                 |                                                                                                    |            |                                                                                                    |                 |
| Any Apple Device                   |                                                                                                    |            |                                                                                                    |                 |
| É iPhone                           |                                                                                                    |            |                                                                                                    |                 |
| Apple TV 🗸                         |                                                                                                    | edit token |                                                                                                    |                 |
| < >                                |                                                                                                    |            |                                                                                                    |                 |
| SKB Explorer                       | Any Platform, Default Orientations - 🗘 Add Layout 🥸 Delete Layout                                                                                                    |            | O Properties                                                                                                    | Toolbax         |
| Output                             |                                                                                                    |            |                                                                                                    |                 |
| C:(Models\GX18\TravelAgency        |                                                                                                    |            |                                                                                                    | 3/0/0/30/0      |

And if we come to see the DSOs associated with Any Platform, we see that it is UnanimoMobile.

| TravelAgency - GeneYur 19          |                                                                                                    |            |                                   | - 0           | ~      |
|------------------------------------|----------------------------------------------------------------------------------------------------|------------|-----------------------------------|---------------|--------|
| File Edit View Layout Incert Build | Knowledge Manager Window Tools Test Help                                                                                                    |            |                                   |               | ^      |
|                                    | Alternative and the second second |            |                                   |               |        |
| KB Explorer 9 X                    | Stert Page X X Toweldown X X Is Insees X Is Chather X                                                                                                    | ~          | O Properties                      |               | φ×     |
| Openy Name of Pattern              |                                                                                                    | 100        |                                   |               | ~      |
| and a second second                | Layout nues Events Conditions Variables Luciumentation I                                                                                                    |            | zi p Piter                        |               |        |
| > Server                           |                                                                                                    |            | <ul> <li>Platform: Any</li> </ul> | Web Screen    |        |
| > 🕎 Social                         | 4 IIII MainTable                                                                                                    |            | Name                              | Any Web Scr   | een    |
| 2 Domains                          | •                                                                                                    |            | OS                                | Web           |        |
| > 😚 GeneXusUnanimo                 | Bitsform stion Text                                                                                                    |            | Version                           |               |        |
| Y Customization                    | ennomauomex                                                                                                    |            | Device Kind                       | Any Device Ki | ind    |
| > 🔁 Localization                   |                                                                                                    |            | Electrice terms                   |               |        |
| Files                              |                                                                                                    |            | Size                              | Any Size      |        |
| images                             | Contact Us                                                                                                    |            | Style                             | TravelAgency  | (      |
| V Platforms                        |                                                                                                    |            | Additional Sty                    | (none)        | 3      |
| Any Platform                       |                                                                                                    |            | Navigation Sty                    | Default       |        |
| Any Phone                          | Attractions                                                                                                    |            | Default Lavout                    | Any           |        |
| Any Tablet 10*                     |                                                                                                    |            | Daugda Marga                      |               |        |
|                                    | <image=chatbot></image=chatbot>                                                                                                    |            | Bounds mame                       |               |        |
| Any Watch                          |                                                                                                    |            | Minimum Long                      | 0             |        |
| Any Android Device                 |                                                                                                    |            | Maximum Lon                       | 0             |        |
| Android Phone                      |                                                                                                    |            | Label Position                    | Тор           |        |
| Android Tablet 7*                  |                                                                                                    |            |                                   |               |        |
| 💮 Android Tablet 10*               |                                                                                                    |            |                                   |               |        |
| C Any Apple Device                 |                                                                                                    |            |                                   |               |        |
| 🔹 iPad                             |                                                                                                    |            |                                   |               |        |
| iPhone                             |                                                                                                    |            |                                   |               |        |
| C Apple TV                         |                                                                                                    |            |                                   |               |        |
| C Apple Watch                      |                                                                                                    |            |                                   |               |        |
| Any Web Screen                     |                                                                                                    |            |                                   |               |        |
| Web Phone                          |                                                                                                    |            |                                   |               |        |
| Web Small                          |                                                                                                    |            |                                   |               |        |
| web Desktop                        |                                                                                                    |            |                                   |               |        |
| Decumentation                      | -                                                                                                    |            |                                   |               |        |
| Cocumentation                      |                                                                                                    | edit token |                                   |               |        |
| < >                                |                                                                                                    |            |                                   |               |        |
| SKB Explorer                       | 🗌 Any Platform, Default Orientations - 🗘 Add Layout 😣 Delete Layout                                                                                                    |            | O Properties                      | Toolbax       |        |
| Output                             |                                                                                                    |            |                                   |               |        |
| C:\Models\GX18\TravelAgency        |                                                                                                    |            |                                   | 3/0/0         | 0/30/0 |

Which is not the TravelAgency we had here.

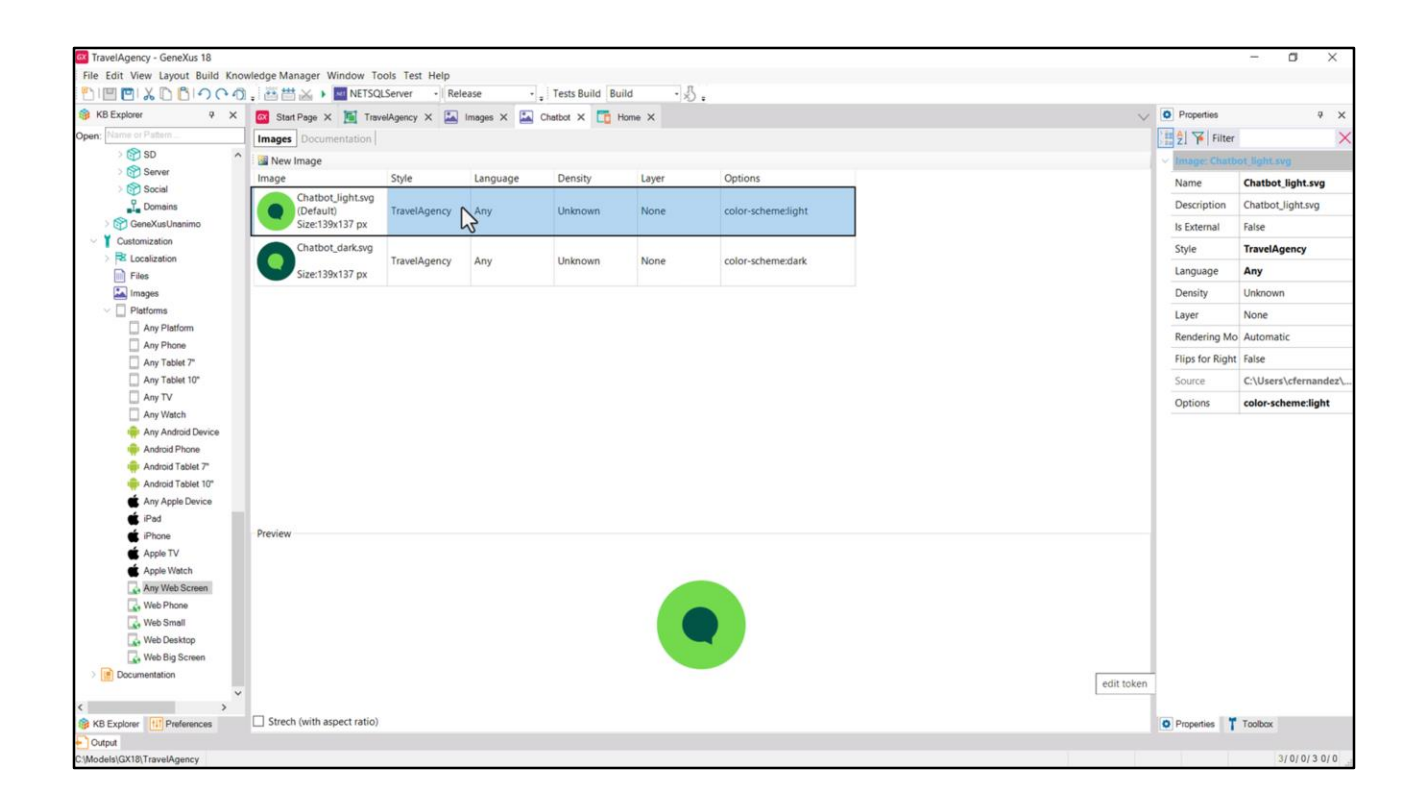

What we are specifying is that it takes one of these two values only for this Design System Object. We haven't specified the value for another Design System Object.

However, note that the same happens even though it appears in this way, when we execute for Angular...

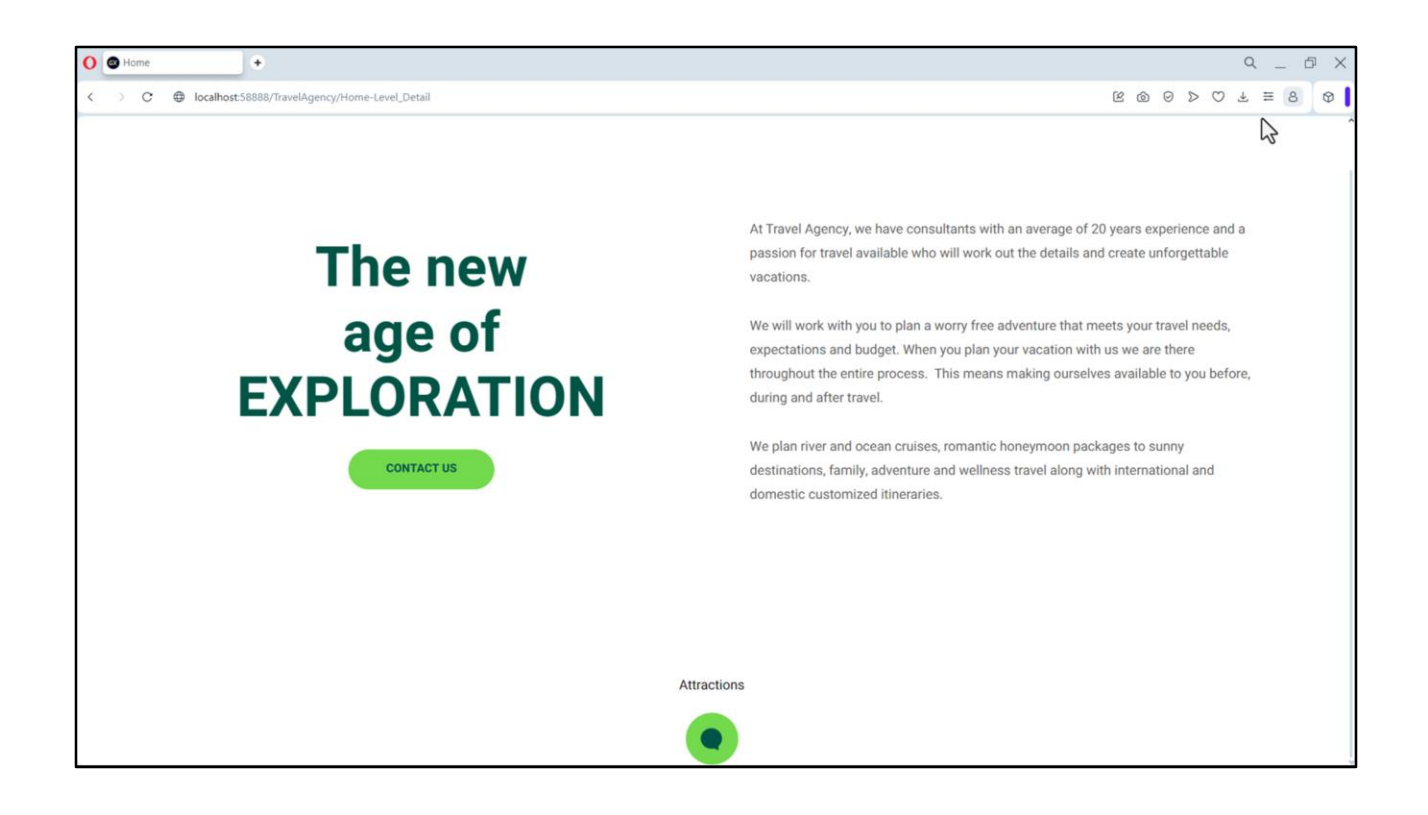

Well, here we see the right image for light mode...

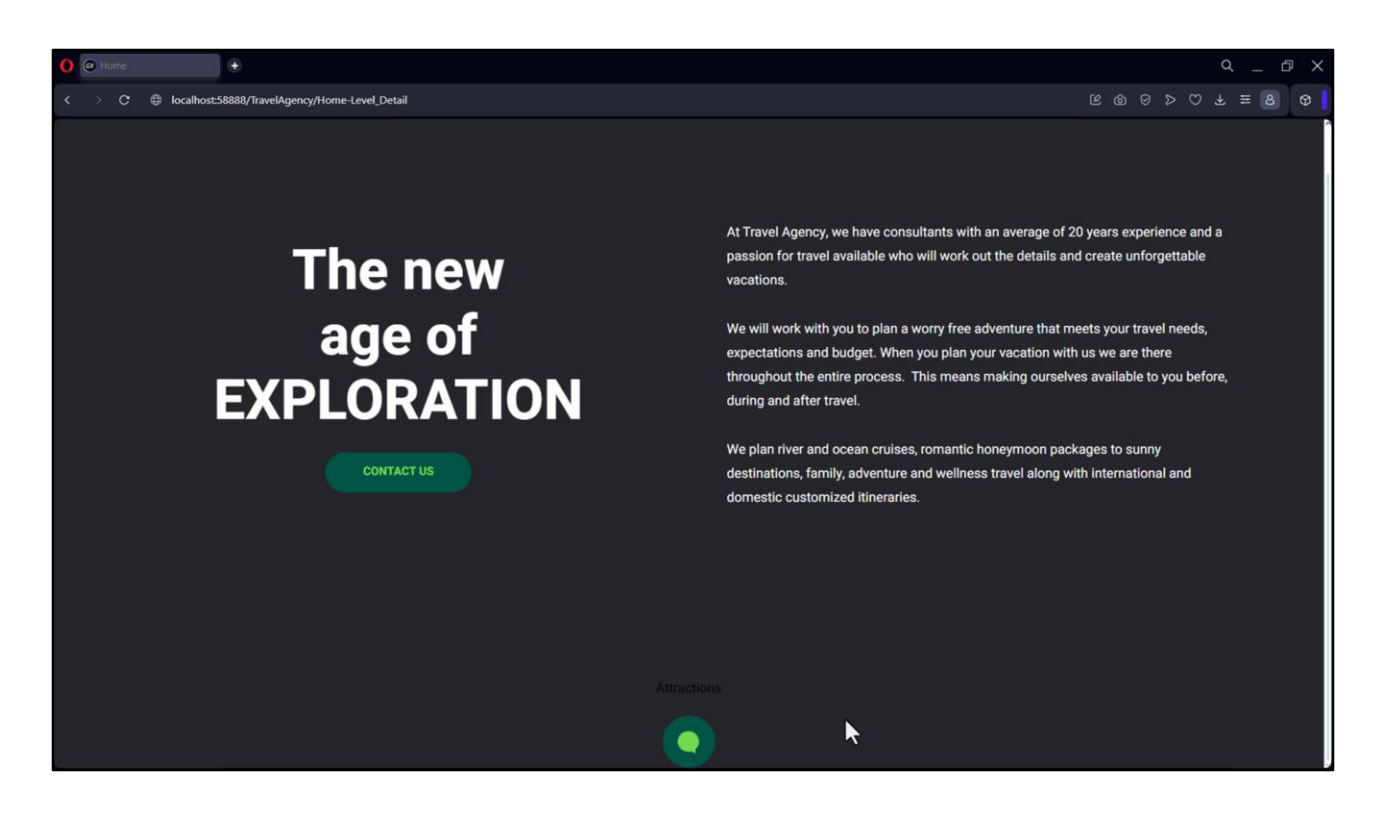

... and let's see what happens in dark mode ... very good!

The variations are being made as we expected.

OK, we'll continue in the next video.

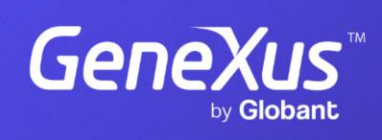

training.genexus.com

GeneXus by Globant